Die wichtigsten Fragen und Antworten s rund um PC-VAB für den Anwender

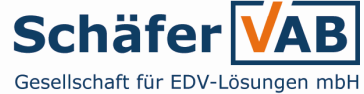

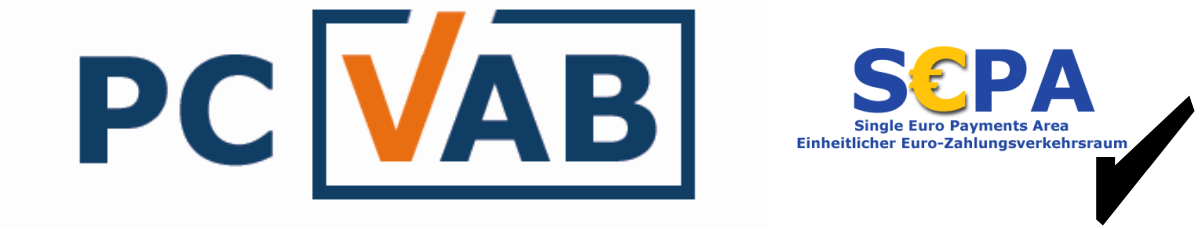

### PC-Lösung für die Vereins-/Mitgliederverwaltung Version 3.x

- 1. Was ist PC-VAB? Warum PC-VAB?
- 2. Was brauche ich für den Betrieb von PC-VAB?
- 3. Wie installiere und starte ich PC-VAB?
- 4. Wie lege ich einen Verein bzw. die Stammdaten an?
- 5. Wie übernehme ich vorhandene Daten z.B. Excel, DTAUS, Altversionen VAB?
- 6. Wie lege ich ein neues Mitglied an oder wie lösche ich ein Mitglied?
- I. PC-VAB und SEPA (Vorbereitung und Aktivierung)
- 7. Wie führe ich eine Beitragsabrechnung durch? (DTA, SEPA und Barzahler)
- 8. Wie erzeuge ich eine Auswertung z.B. eine Mitgliederliste?
- 9. Wie sichere ich meine Daten?
- 10. Wo bekomme ich Hilfe (Tipps) zu PC-VAB?

1. Was ist PC-VAB? Warum PC-VAB?

1.1. PC-VAB

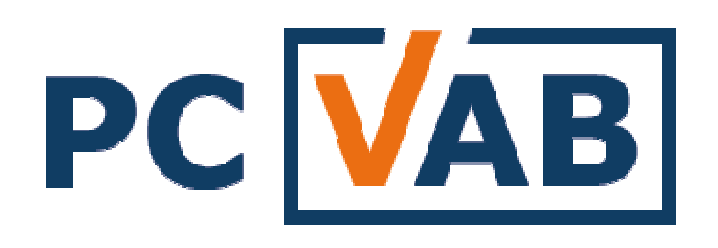

Mit PC-VAB erhält der Anwender eine einfache, zuverlässige und langfristig betreute PC-Lösung für die Bewältigung der Arbeiten rund um die Vereins-Mitgliederverwaltung. Der Anwender kommt schnell zum Ziel. Unabhängig ob bei der Beitragsabrechnung oder bei vereinstypischen Auswertungen wie z.B. Jubiläumsliste, Geburtstagsliste, etc.

# 1. Was ist PC-VAB? Warum PC-VAB?

1.2. PC-VAB – Ziele und Anforderungen

## Ziele/Anforderungen

- Vereinsabrechnung
  - Beitragseinzug
  - Auswertungen
- Langfristig betreute und sichere Lösung
- Einfache und leicht zu handhabende Lösung (schlankes System)
- Datenübernahme aus der ggf. vorhandenen Vereins-/Mitgliederverwaltung
- Kein Zwang zu Microsoft-Office-Anwendungen
- Faire Preise

## Mit PC-VAB gesichert durch:

Bewährtes Betreuungs- und Softwarekonzept VAB + moderate Kostenstruktur

# 2. Was brauche ich für den Betrieb von PC-VAB?

## 2.1 Technische und organisatorische Voraussetzungen

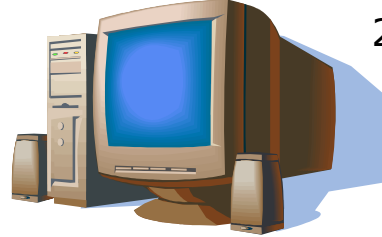

- 2.1 Ein Computersystem
- mit Microsoft Windows (XP, Vista, Win7 und ggf. Win8)
- Pentium 4 oder höher, Festplatte mit mind. 100 MB frei
- Tastatur, Maus oder sonstige Zeigegerät
- 2.2 Das Programmpaket PC-VAB Version 3.x
- direkt im Internet unter <u>www.pc-vab.de</u> Download (Herunterladen)
- von Ihrem Lizenzgeber auf z.B. CD-ROM

Das Programmpaket "vab\_setup.exe" ist eine Vollversion. Auch für ein Update auf eine neue Version gilt: Datensicherung machen und die neue vab\_setup.exe einfach "drüber" installieren.

### 2.3 Eine Lizenzdatei

(Eine Lizenzdatei erhalten Sie im Rahmen einer Unterlizenz z.B. von einer VR-Bank oder direkt als Einzelplatz-Lizenz von Schäfer VAB. Haben Sie keine Lizenzdatei können Sie PC-VAB trotzdem installieren und testen; es wird dann automatisch die Lizenz "DEMO" geladen)

# 2. Was brauche ich für den Betrieb von PC-VAB?

## 2.2 Standard-Umgebung für PC-VAB – VAB-STEPS

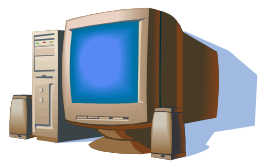

VAB-STEPS – die Abkürzung für "PC-VAB Standard-Einzelplatzsystem" Warum VAB-STEPS? -> VAB-STEPS wurde notwendig, um eine Basis für eine erfolgreiche Hilfestellung rund um PC-VAB Themen zu schaffen.

### Definition PC-VAB Standard-Einzelplatzsystem (VAB-STEPS)

(Personen- und systembezogene Definition einer Umgebung für PC-VAB)

- I. System, Installations- bzw. Datenpfade
- a. Ein PC mit freigegebenem Betriebssystem (i.d.R. Microsoft Windows)
- b. Die PC-VAB-Installation bzw. der PC mit Zugriff auf PC-VAB wird nicht in einer gesicherten Umgebung bei z.B. einer Bank, Behörde, Firma etc. betrieben
- c. Die Pfade für die Installation und die Daten befinden sich in den von PC-VAB im Rahmen der Installation vorgegebenen Verzeichnissen auf der lokalen Festplatte.
- d. Der Betrieb oder die Installation von PC-VAB auf Wechseldatenträgern (wie z.B. USB-Sticks), externe Festplatten, Netzlaufwerken, etc. erfolgt auf eigene Gefahr des Anwenders und ist i.d.R. durch die Vereinbarung zur Betreuung bzw. Nutzung nicht gedeckt.

### II. Anwender

- a. Der Anwender hat Administrator-Rechte und braucht keine dritte Person (z.B. den Administrator) um Änderungen an der Systemkonfiguration durchzuführen.
- b. Der Anwender ist die zuständige Person innerhalb des Vereins oder der Gemeinschaft und nutzt PC-VAB im zweckbestimmten Umfang (keine gewerbsmäßige Nutzung)

Abweichungen von VAB-STEPS und die damit ggf. verbundenen Störungen der Programmfunktion können zu einem Datenverlust und/oder zu kostenpflichtigen Hilfsmaßnahmen zur Behebung der Störung führen. Um Probleme in diesem Zusammenhang zu vermeiden, sind Änderungen/Konfigurationen explizit mit dem Lizenzgeber bzw. der beauftragten Kundenbetreuung zu vereinbaren.

# 3. Wie installiere und starte ich PC-VAB

3.1 Installation - Anmeldung, Lizenzvereinbarung

Starten Sie die setup.exe oder vab\_setup.exe. Für die Installation unter Windows sind Administrator-Rechte notwendig! In Abhängigkeit Ihrer Benutzerrechte verlangt Windows während der Installation die Eingabe eines Kennwortes oder ein Klick auf "Zulassen".

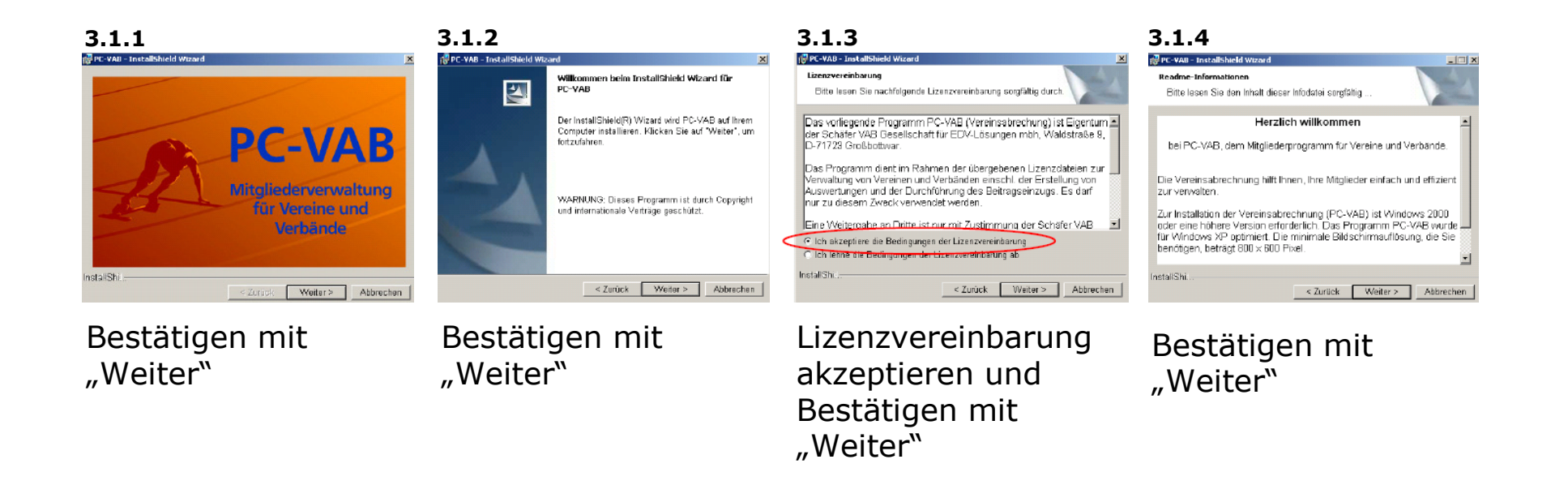

3.1 Installation - Pfade, Fertigstellung

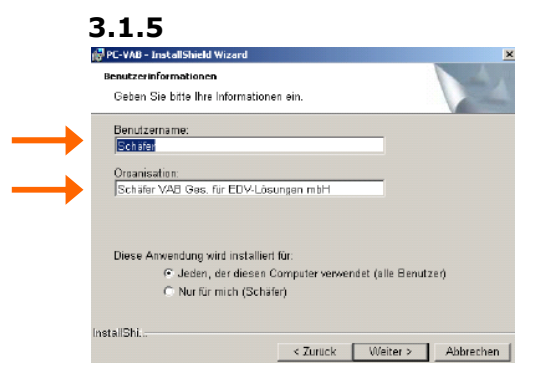

- Geben Sie Ihren Namen ein
- Die Anwendung soll f
  ür <u>alle Benutzer</u> installiert werden
- Bestätigen mit "Weiter"

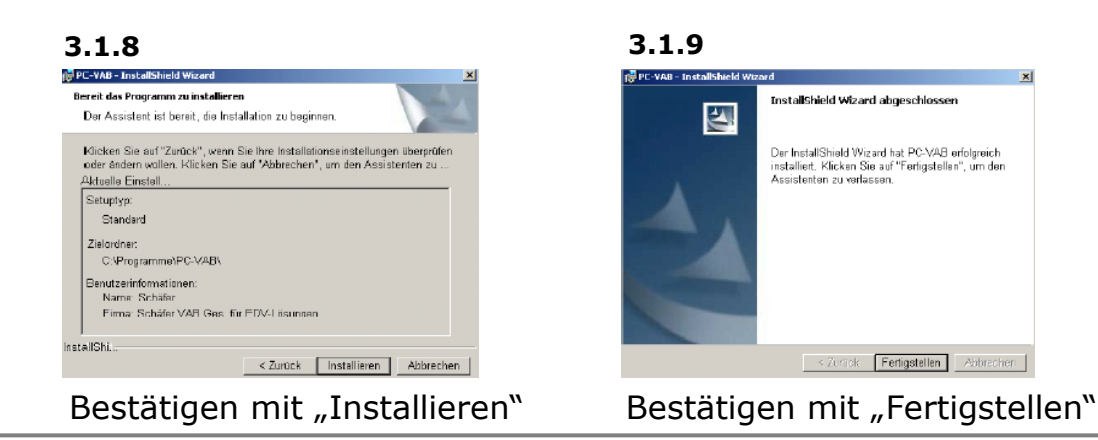

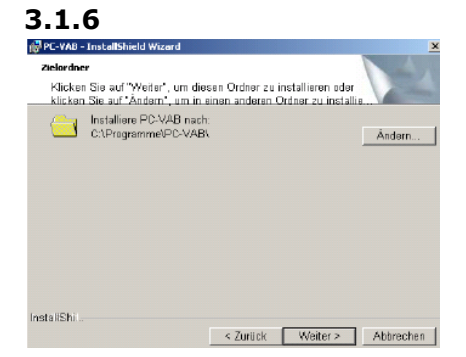

Bestätigen Sie den Ort der Programm-Installation auf Ihrer Festplatte C:\Programme\PC-VAB (C:\program files\PC-VAB) mit "Weiter"

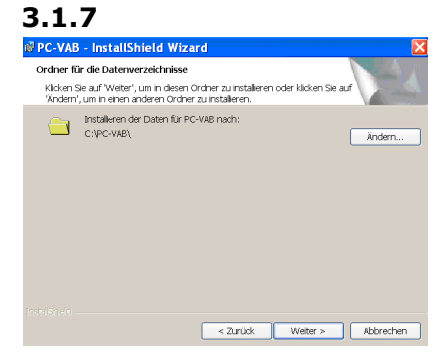

Bestätigen Sie den Ort der Daten- und Konfigurationsverzeichnisse auf Ihrer Festplatte

C:\PC-VAB

mit "Weiter"

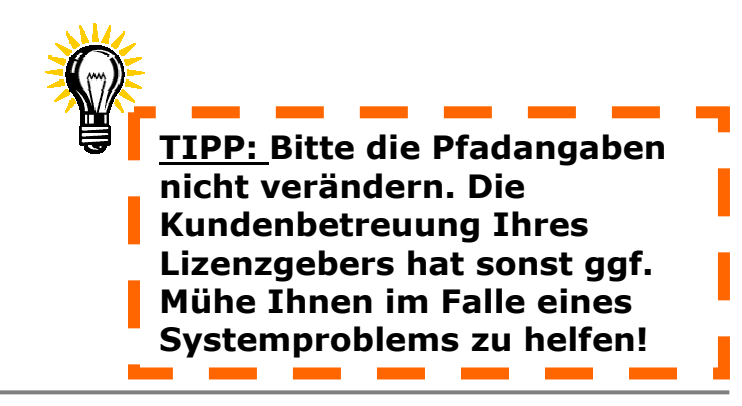

PC-VAB Dokumentation - "die 10 wichtigsten Fragen des Anwenders zu PC-VAB"

© Schäfer VAB Ges. für EDV-Lösungen GmbH

3.2 Der erste Start (Programm starten, Copyright, Auswahl des Modus)

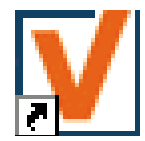

3.2.1 Starten Sie das Programm (mehrere Möglichkeiten) a) über das Icon auf Ihrer Windows-Oberfläche (Desktop) oder PC-

PC-VAB

b) über "Windows-Startknopf" – "alle Programme" – "PC-VAB" – PC-VAB

Sollten Sie nicht weiterkommen, suchen Sie bitte auf Ihrer Festplatte nach einer Datei mit Namen "pc-vab.exe". Im Regelfall liegt diese Datei im Verzeichnis c:\programme\pc-vab\ oder c:\program files\pc-vab

3.2.2 Bestätigen des Copyright-Vermerkes durch "OK"

### 3.2.3 Auswahl des Experten-Modus

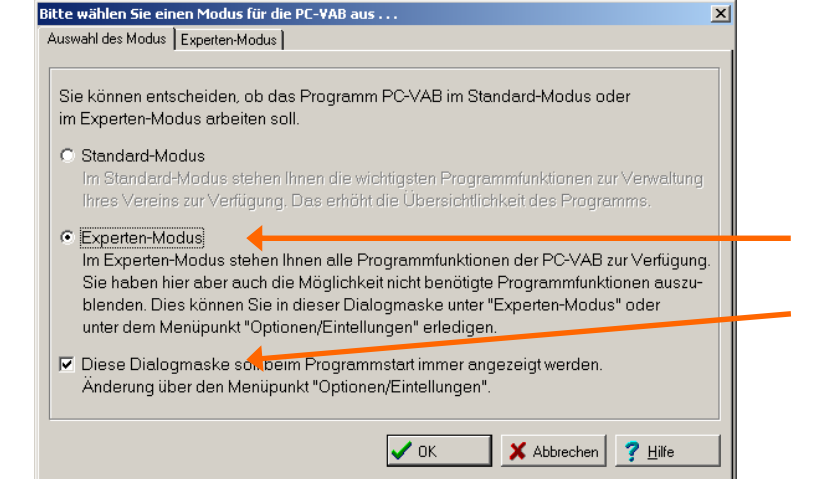

Wählen Sie den Expertenmodus, damit Sie Zugriff auf alle freigeschalteten Programmteile erhalten.

Nehmen Sie bei dieser Gelegenheit am besten gleich den Haken heraus, damit Sie nicht bei jedem Start gefragt werden.

- 3.2 Der erste Start (Kennwort, Online-Update)
- 3.2.4 Kennwort

| Bitte neues Kennwort eingeben                                                                                                    | ×                                                              |                  |
|----------------------------------------------------------------------------------------------------|----------------------------------------------------------------|------------------|
| Kennwort         Bei der Neuinstallation des Programms<br>muss ein neues Kennwort vergeben<br>werden.         Name des Benutzers       ADMIN         Neues Kennwort | <ul> <li>✓ OK</li> <li>★ Abbrechen</li> <li>? Hilfe</li> </ul> | F<br>€<br>C<br>V |

## 'IPP:

alls Ihnen kein geeignetes Kennwort infällt, vergeben Sie zunächst ein sehr infaches Kennwort. Z.B. "1234" und ändern ieses später über [Optionen] – [Kennwort-/erwaltung].

### 3.2.5 Update

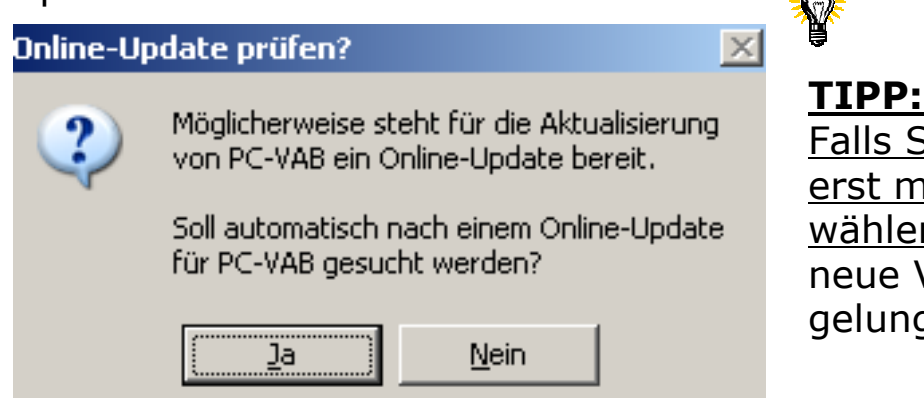

Falls Sie unsicher sind, machen Sie jetzt erst mal weiter mit der Installation und wählen Sie "NEIN". Das Update auf eine neue Version können Sie auch später nach gelungener Installation durchführen.

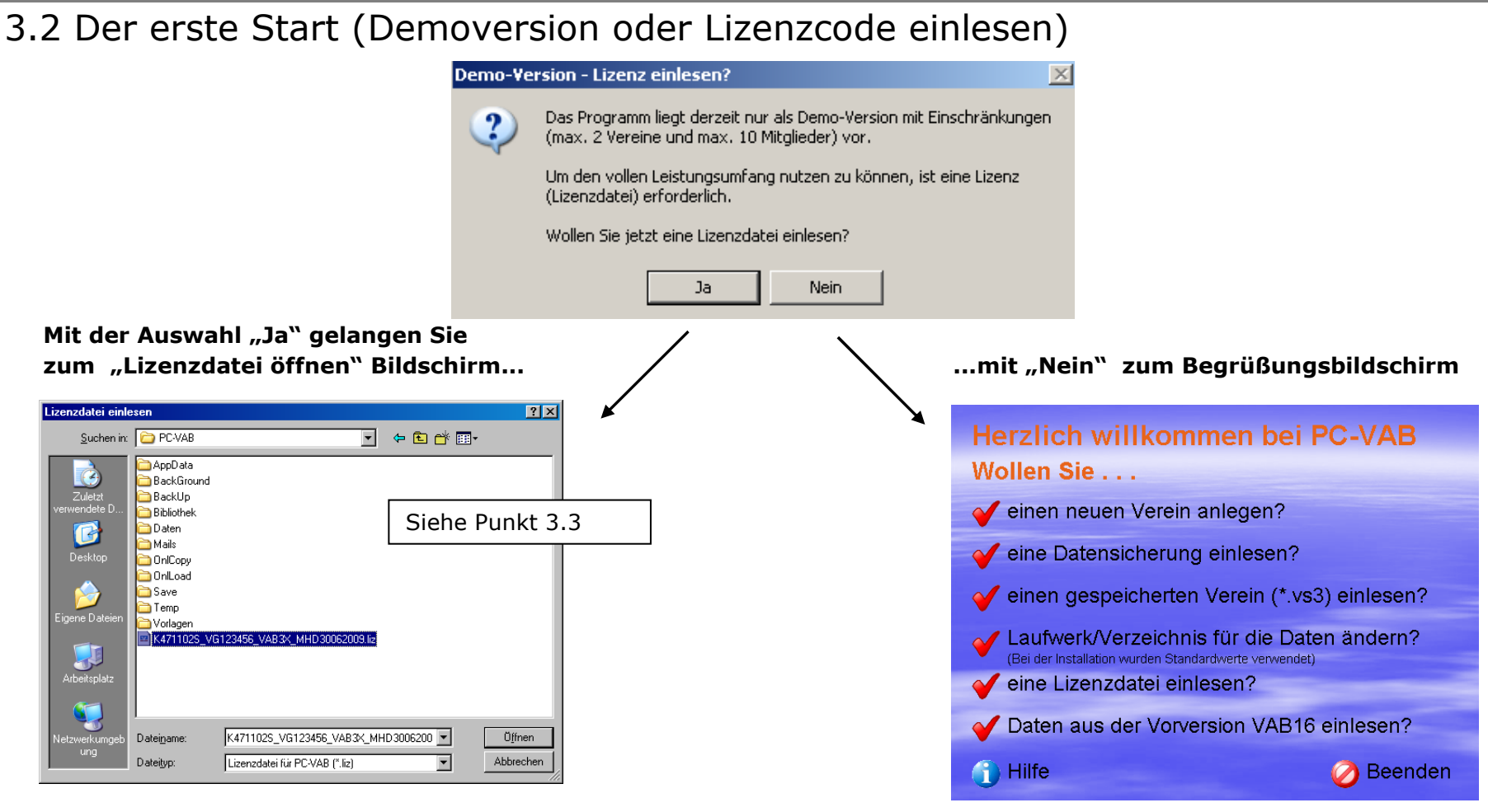

TIPP:

Wenn Sie sich nicht sicher sind, ob Sie eine Lizenzdatei haben (auf CD-ROM oder im E-Mail-Eingangspostfach) so wählen Sie bitte "NEIN" und suchen nach der sog. LIZ-Datei bzw. wenden Sie sich an Ihren Lizenzgeber/Betreuer (siehe auch nächste Seite)

PC-VAB Dokumentation – "die 10 wichtigsten Fragen des Anwenders zu PC-VAB"

### 3.3 Lizenzdatei einlesen um PC-VAB produktiv zu nutzen

Um die PC-VAB 3.x als Vollversion nutzen zu können, benötigen Sie eine gültige Lizenzdatei. Diese befindet sich auf Ihrer Programm-CD oder sie wurde Ihnen z.B. per E-Mail zugeschickt. Eine Lizenzdatei hat die Endung LIZ und könnte wie folgt erstellt worden sein:

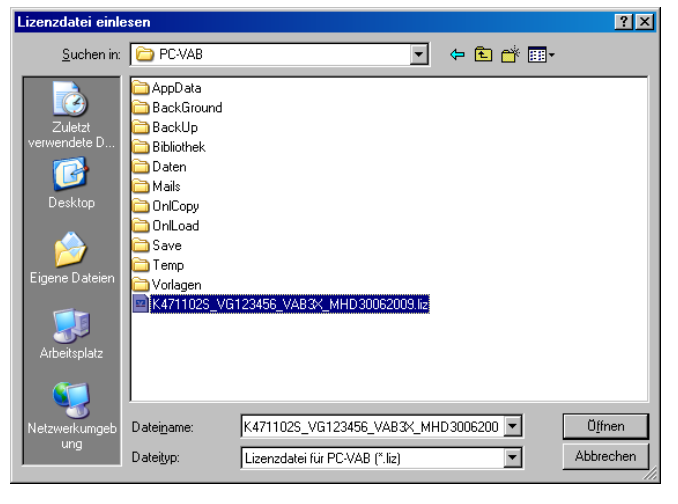

### K471102S\_MHD30062009.liz oder TSV\_Irgendwo.liz oder vab32.liz

Einlesen der Lizenzdatei und Bestätigen mit "Öffnen". Danach bitte "Copyright"-Maske durch "OK" bestätigen

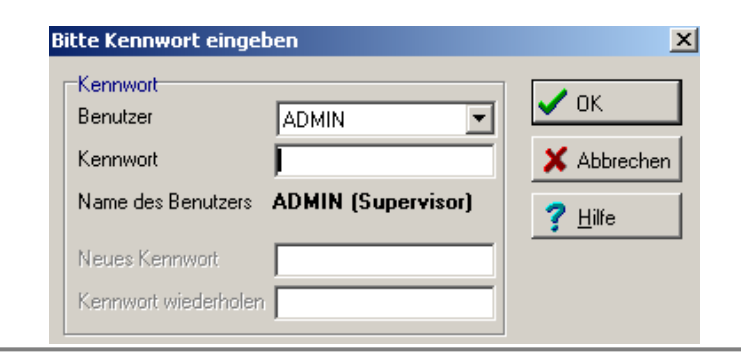

### Geben Sie das Kennwort ein.

Das Kennwort wurde bei Installation vergeben oder gehört zum jeweiligen Datenbestand. Prüfen Sie ggf. den Lizenzcode, welcher im PC-VAB Hintergrundbild zu sehen ist:

🧭 Beenden

Lizenz: K4711S - 002S

PC-VAB Dokumentation – "die 10 wichtigsten Fragen des Anwenders zu PC-VAE

© Schäfer VAB Ges. für EDV-Lösungen GmbH

Seite: 11

### 3.4 Willkommens-Bildschirm

Bei einer "Neu"-Installation ohne vorhandene Daten bzw. ohne Daten für die eingelesene Lizenz, startet PC-VAB mit dem Willkommens-Bildschirm

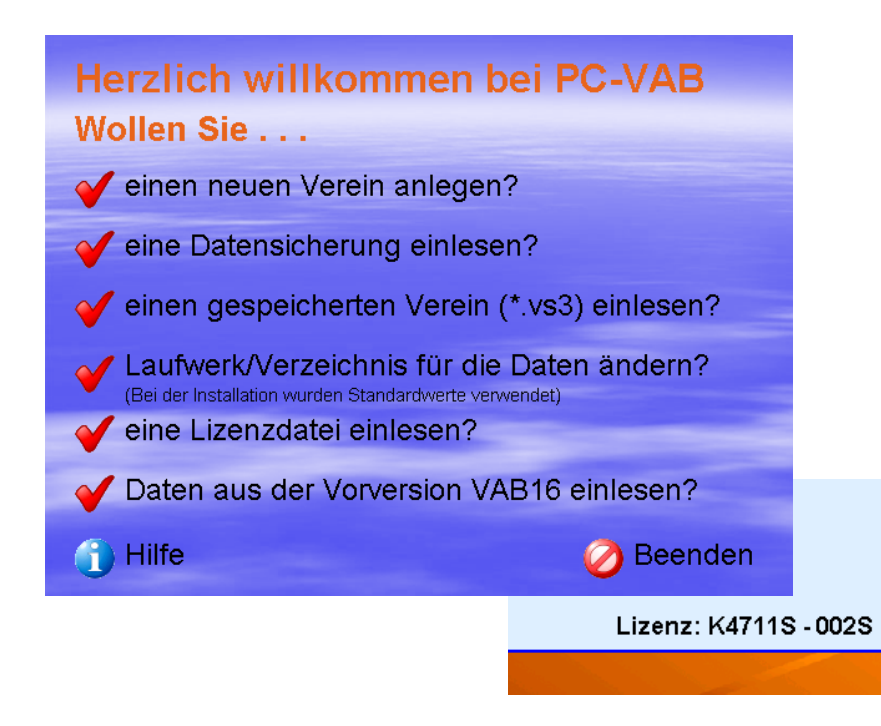

### Wollen Sie...

### ... einen neuen Verein anlegen?

-> Neuanlage eines Bestandes (z.B. einen Testverein um Zugriff auf sonstige Programmfunktionen zu erhalten!)

### ... eine Datensicherung einlesen?

 -> Rücksichern von Daten (Ein oder mehrere Bestände gespeichert in 2 Datensicherungs-Dateien mit der Endung "VAB")

### ... einen gespeicherten Verein (\*.vs3) einlesen

-> Einlesen eines Bestandes; gespeichert in 2 Auslagerungs-Dateien mit der Endung "VS3"

### ... Laufwerk/Verzeichnis für die Daten ändern

- -> Nur für den erfahrenen Nutzer.
- ... eine Lizenzdatei einlesen
- -> hier können Sie eine Lizenzdatei einlesen z.B. bei einer Neu-Installation von PC-VAB

### ... Daten aus der Vorversion VAB16 einlesen

-> PC-VAB hat erkannt, dass sich auf Ihrem System Daten aus Versionen PC-VAB 1.x oder 2.x befinden. Hier könnten Sie also sofort die Daten aus einer Vorversion übernehmen

### 4.1 Vereinsdaten – Anschrift, Bankverbindung Verband Öffnen Sie das erste Register in der Menüleiste und füllen Sie folgende Felder aus: (z.B. bei Vereinsdaten - Name des Vereins oder <u>Gemeinschaft</u> Sportvereinen): X Vereinsdaten Zusatzdaten Sparten/Klassen Infos Ehrungen/Funktionen Voreinstellungen (1) Voreinstellungen (2) Falls der Verein einem Vereine Vereinsanschrift Vereinsanschrift: Verband angehört, so Vereinsnummer 999 Letzte Bearbeitung am: 17.10.2012 Nummer | Name des Vereins - Vereinsnummer kann hier der 000001 Vereinsname Musterverein PC-VAB - Vereinsname 000999 Name des Vereins oder Gemeinscha entsprechende Verband Zusatzbezeichn. Test PC-VAB 19.04.2010 - Anschrift des Vereins ausgewählt werden Straße/Anschrift Musterstraße 9 - DTA-Name \_Kein Verband (KEIN) Land/PLZ/Ort DE 71723 Großbottwar (erscheint auf dem Kein Verband (KEIN) TESTBESTAND PC-VAB DTA-Name Baverischer Fußballverband (BFV Kontoauszug) Bayerischer Landessportverband (BLSV) Bayerischer Skiverband (BSV) Kommunikation Baverischer Sportschützenbund (BSSB) 98 Telefon/Telefax Maximale Anzahl von Sparten innerhalb des Vereins Landessportverband Nordrhein Westf. (NRW) Landesverband württembergischer Imker (LBWI) Maximale Anzahl von Belegungen für ein Mitglied innerhalb des Vereins 6 Mobil-Telefon Württembergischer Landessportverband (WLSB) Eastschriften (DTA/XML) eMail-Adresse Ö Überweisungen (DTA/XML) Der letzte DTA/XML-Lauf wurde am 24.09.2012 ; urchgeführt. Homepage www.irgendwo.de Gläubiger-ID! **Bankverbindung:** Ansprechpartner Verband Kein Verband (KEIN) • (zwingend Eingabe der Vereins-Sonstige Angaben Bankverbindungen des Vereins notwendia für Hausbank BIC BLZ Keine Auswahl Konto-Nr. Bankbezeichnung SEPA-60069727 0333836006 Raiffbk Oberstenfeld GE Keine Auswahl Ŧ 🗸 Speichern Lastschriften) Bankleitzahl 60010001 Kontonummer 000000001 Bezeichnun X Abbrechen Steuernummer https://extranet.bunde nung Musterbank Irgendwa S Löschen Steuer-Id-Nr. sbank.de/scp/ ? Hife Umsatzsteuer-Id Bankverbindungen BLZ Konto-Nr. Bankbezeichnung Gläubigeridentif. DE20ZZZ00000032977 CI für Euro-Lastschriften Speichern 🗶 Abbrechen 🛛 🧱 Neu 🚫 Löschen 🚮 Banken 💙 Hilfe

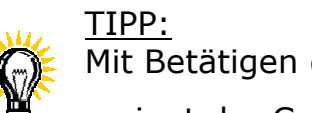

Mit Betätigen der Tab-Taste 🔚 (auf Ihrer Tastatur)

springt der Cursor immer in das nächste zu erfassende Feld

### 4.2 Vereinsdaten - Zusatzdaten

Öffnen Sie das zweite Register (Zusatzdaten) in der Menüleiste und füllen Sie folgende Felder aus:

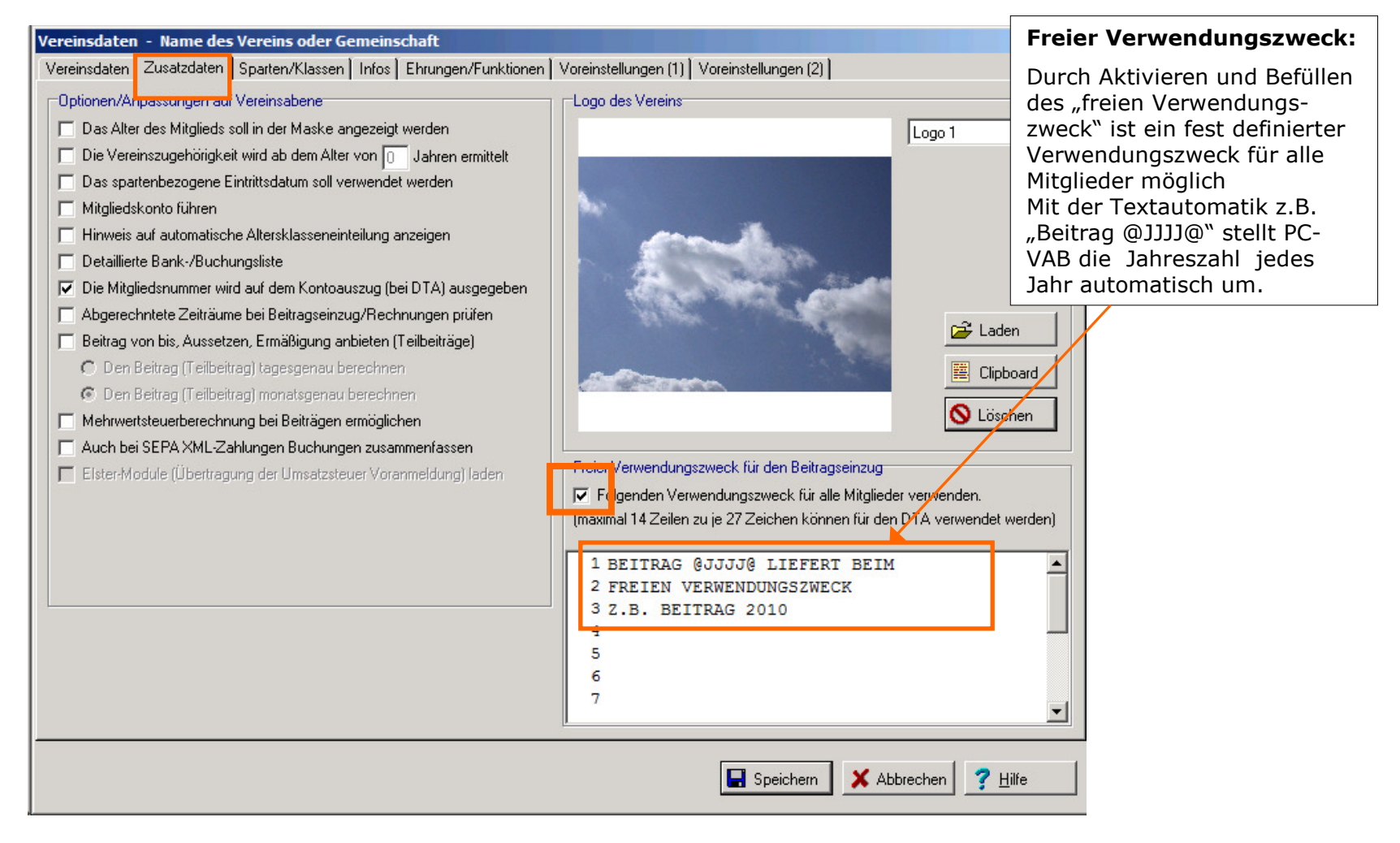

### 4.3 Vereinsdaten – Sparten/Klassen

Öffnen Sie das dritte Register in der Menüleiste und füllen Sie folgende Felder aus:

- Hier legen Sie fest die Sparten des Vereins (auch Abteilungen genannt)
  - und die Klassen (wichtig für die Beitragsabrechnung und Statistik
    - (z.B. "Hauptverein", "Grundbeitrag", Abteilung1, etc.))

| Vereinsdaten - Name d <sup>e</sup> s Vereins oder Gem <sup>a</sup> inschaft<br>Vereinsdaten Zusatzdater Sparten/Klassen Ir os Ehrungen/Funktionen Voreinste<br>Sparte<br>Sparten-Bezeichnung 00 Sparte/Abteilung (Haupt)                                                                                                    | ellungen (1)   Voreinstellungen (2)  <br>Diese Sparte ist eine Rechensparte                                                                                                    | ×                                                             | 🛃 Sparten                            |
|----------------------------------------------------------------------------------------------------|----------------------------------------------------------------------------------------------------|---------------------------------------------------------------|--------------------------------------|
| Belegung der Beitragsklassen                                                                                                    | Vorbelegung der Pseudosparte 99                                                                                                    |                                                               |                                      |
| KI Standardbelegung Sp/KI Individuelle Belegung Beitrag in €                                                                                                    | KI Sp/KI DTA-Text                                                                                                    | Betrag in € Einmal                                            |                                      |
| 1 Erwachsene 0 / 1 Beitragsbezeichnung 1 120.00                                                                                                    | 1 99 / 1 Aufnahmegebühr                                                                                                    | 100,00                                                        |                                      |
| 2 Jugendliche 0/2 Beitragsbezeichnung 2 60,00                                                                                                    | 2 99/2 Sonderumlage                                                                                                    | 50,00 🕱 🖊                                                     |                                      |
| 3 Kinder 0/3 Beitragsbezeichnung 3 30,00                                                                                                    | 3 99 / 3 Arbeitsstunden                                                                                                    | 10,00                                                         | Sparte bearbeiten oder anlegen       |
| 4 Ehegatten 074 Beitragsbezeichnung 4 60,00                                                                                                    | 4 99/4                                                                                                    |                                                               |                                      |
| 5 Familien U/5 Familien 120,00                                                                                                    | 5 99/5                                                                                                    | <u> </u>                                                      | Sparte                               |
| Candedealine     O / 6 Passive     IO,00     O / 0     O / 0 | 6 99/6                                                                                                    |                                                               |                                      |
| 8 Zusatzbeitrag 078 Zusatzbeitrag 199.00                                                                                                    | 7 99/7                                                                                                    |                                                               | Sparten-Nummer 00                    |
| 9 Beitraosfrei 0 / 9 Beitraosfrei                                                                                                    | 8 99/8                                                                                                    |                                                               |                                      |
| Altersstufen keine Altersstufen                                                                                                    | Die vorstehenden Angaben dienen n<br>Pseudosparte 99 mit den Beitragskla<br>Sie können hier bis zu 16 Zeichen al<br>eingeben, die dann für den Verwerd<br>im DTA verwendet wird. | als Virgabe für die<br>assen 1 bis 8.<br>Vorgabe<br>ungszweck | Sparten-Bezeichnung Sparte/Abteilung |

Ø.

Hintergrund: Das Konzept von PC-VAB geht davon aus, dass grundsätzlich erst einmal jedes Mitglied (unabhängig vom zu zahlenden Beitrag) erfasst werden muss. Das ist z.B. für eine Gesamt-Statistik über alle Abteilungen/Sparten erforderlich. Das geht am einfachsten mit einer Sparte z.B. "Hauptverein" oder "Grundbeitrag". Danach können die einzelnen "Unterabteilungen" vergeben werden, welche der Verein oder die Gemeinschaft hat, z.B. Abteilung2 = 02, etc. Nach Anlegen der Sparten sollten die Klassen vergeben werden. Siehe nächste Seite.

## 4.3 Vereinsdaten – Sparten (Abteilungen)/Klassen

| Vereir                                   | isdaten - Musterver               | ein PC          | VAB                            |                    |                                                        |      |                                                                |
|------------------------------------------|-----------------------------------|-----------------|--------------------------------|--------------------|--------------------------------------------------------|------|----------------------------------------------------------------|
| Vereir                                   | nsdaten Zusatzdate <mark>n</mark> | Sparter         | 1/Klassen   Infos   Ehrungen/F | unktionen 🛛 Vorein |                                                        |      |                                                                |
| Spa                                      | irte 💶                            |                 |                                |                    |                                                        |      |                                                                |
| Spa                                      | irten-Bezeichnung 🛛 🚺             | ) Spart         | e/Abteilung (Haupt)            |                    |                                                        |      |                                                                |
|                                          | ,                                 |                 | )                              |                    |                                                        | Hinw | eise zu Sparten/Klassen                                        |
|                                          |                                   |                 | /                              |                    |                                                        |      |                                                                |
| Bel                                      | egung der Beitragsklasse          | n 🗸             |                                |                    |                                                        | a)   | Sie können jederzeit die Vorbelegung z.B. "Erwachsene          |
| KI                                       | Standardbelegung                  | Sp/KI           | Individuelle Belegun a)        | Beitrag in €       |                                                        |      | mit einer individuellen Bezeichnung z.B. "Grundbeitrag" andern |
|                                          | Erwachsene                        | 0/1             | Beitragsbezeichnung 1          | 120,00             |                                                        |      | indem Sie überschreiden.                                       |
| 2                                        | Jugendliche                       | 0/2             | Beitragsbezeichnung 2          | 60.00              |                                                        | h)   | Erfassen Sie immer Jahresheiträgel Wenn Sie ahweichende        |
| 3                                        | Kinder                            | 0/3             | Beitragsbezeichnung 3          | <b>D</b> ) J       |                                                        | 5)   | Abrechnungsperioden verwenden (z.B. monatlich)                 |
| 4                                        | Enegatten                         | 0/4             | Beitragsbezeichnung 4          | 60,00              |                                                        |      | rechnet PC-VAB automatisch um!                                 |
| 5                                        | Familien                          | 075             | Familien                       | 120,00             |                                                        |      |                                                                |
| 6                                        | Passive                           | 076             | Passive                        | 10,00              |                                                        | c)   | Wenn Sie eine Sparte/Abteilung haben, welche keinen            |
| -                                        | Sonderbeitrag                     | 077             | Sonderbeitrag                  | 99,00              |                                                        |      | Beitrag erhebt, sollten Sie später die betreffenden            |
| 8                                        | Zusatzbeitrag                     | 0/8             | Zusatzbeitrag                  | 199,00             |                                                        |      | Mitglieder in der beitragsfreien Sparte auf die Klasse 9       |
| 9                                        | Beitragsfrei                      | 0/9             | Beitragsfrei                   |                    |                                                        |      | beitragsfrei stellen!                                          |
| Altersstufen                             |                                   |                 |                                |                    | D                                                      |      |                                                                |
| Anzahl Altersstufen keine Altersstufen 💌 |                                   |                 |                                | d)                 | Planen Sie eine automatische Umstellung der Mitglieder |      |                                                                |
|                                          | ,                                 |                 |                                |                    |                                                        |      | den ältesten Mitaliedern beginnen und nach unten durch         |
| Alters                                   | stufen                            |                 |                                | (b                 |                                                        |      | organisieren. Sie müssen die Mitalieder einmalig richtig       |
| Anzał                                    | hi Altersstufen   3 Altersstu     | ufen            | KI von Jahren                  | bis Ja             |                                                        |      | der entsprechenden Klasse zuordnen, dann klappt in             |
| Die                                      | Altersdefinition begi             | nnt in          | 1 18                           | 99                 | ◀                                                      |      | den weiteren Abrechnungsjahren die Umstellung                  |
| umg                                      | jekehrter Reihenfolg              | e.              | 2 14                           | 17                 |                                                        |      | automatisch! Das System fragt Sie dann ob nach Alter           |
| l<br>In de                               | r aratan Daiha atah               | on dio          | 3 0                            | 13                 |                                                        |      | des Mitglieds umgestellt werden soll!                          |
| Enw                                      | achsenen dann die                 | en uie<br>Juaen | 4-                             |                    |                                                        |      |                                                                |
| liche                                    | en und dann die Kind              | ler.            |                                |                    |                                                        |      |                                                                |
|                                          |                                   |                 |                                |                    |                                                        |      |                                                                |

### 4.3.1 Vereinsdaten – Sparten (Abteilungen)/Klassen – "Pseudosparte" für individuelle wiederkehrende oder einmalige Beiträge

| Diese | Diese Sparte ist eine Rechensparte |                       |             |        |  |  |  |  |
|-------|------------------------------------|-----------------------|-------------|--------|--|--|--|--|
| Vo    | rbelegun                           | g der Pseudosparte 99 |             |        |  |  |  |  |
| KI    | Sp/KI                              | DTA-Text              | Betrag in € | Einmal |  |  |  |  |
| 1     | 9971                               | Aufnahmegebühr        | 100,00      | x      |  |  |  |  |
| 2     | 9972                               | Sonderumlage          | 50,00       | X      |  |  |  |  |
| 3     | 9973                               | Arbeitsstunden        | 10,00       | X      |  |  |  |  |
| 4     | 99 / 4                             |                       |             |        |  |  |  |  |
| 5     | 9975                               |                       |             |        |  |  |  |  |
| 6     | 9976                               |                       |             |        |  |  |  |  |
| 7     | 9977                               |                       |             |        |  |  |  |  |
| 8     | 9978                               |                       |             |        |  |  |  |  |
| ,<br> |                                    |                       |             |        |  |  |  |  |

Hinweise zur "Pseudosparte"

Mit der sog. Pseudosparte können Sie die <u>Vorgaben</u> für individuelle wiederkehrende oder einmalige Beiträge verwalten. Das erspart Ihnen die Erfassung der Bezeichnung etc. später beim einzelnen Mitglied.

Z.B. bei der Aufnahmegebühr, die im Regelfall bei allen Mitgliedern gleich ist und nur einmal berechnet werden soll.

Bei der späteren Zuordnung der Mitglieder können alle Inhalte der Pseudosparte wie z.B. Bezeichnung, Betrag, Verwendungszweck und Einmalzahlung j/n verändert werden. Hier definieren Sie nur die Vorgaben!

<u>Hier noch ein Tipp: Sie können Pseudosparten auch ohne</u> <u>Vorgaben beim einzelnen Mitglied direkt durch die Eingabe</u> <u>Sp=99 Kl = 1 bis 9 erfassen!</u>

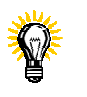

Wichtig: Nach dem Ausfüllen aller Daten, speichern Sie über die Schaltfläche F Speichern

und verlassen das

Menü mit 🗙 Abbrechen

Sie kommen mit dieser Vorgehensweise auf den "Start-Bildschirm".

# 5. Wie übernehme ich vorhandene Daten in PC-VAB?

## 5.1 Der "Start-Bildschirm" Der Name des Vereins oder der Gemeinschaft etc. wird hier angezeigt V PC-VAB • Musterverein PC-VAB Menüleiste Datei Bearbeiten Stammdaten Finanzen Auswertungen Dienste Optionen Hilfe · 🏠 🖉 🔚 🗎 🔁 🔓 🔓 Fa 🔁 🛅 🖉 😒 💽 🖍 🖉 St 🔒 🕡 Beim Anklicken der Menüleiste öffnet sich ein Untermenü Miniaturbilder (genannt "Icons") Lassen einen schnellen Start von bestimmten Funktionen zu. Mehr Info zu den Icon's erhalten Sie, wenn Sie den Mauszeiger über die Icon's bewegen

# 5. Wie übernehme ich vorhandene Daten in PC-VAB?

### 5.2 Wichtige Hinweise

Bevor Sie Daten nach PC-VAB importieren möchten, beachten Sie bitte

folgende Hinweise:

- a) Wenn Ihre bisherige Abrechnungssoftware noch funktioniert, versuchen Sie alle notwendigen Arbeiten rund um die Abrechung fertig zu stellen. Damit Sie sich stressfrei um den Import der Daten nach PC-VAB kümmern können.
- b) Für das Thema Datenübernahme haben wir eine eigene Dokumentation zusammengestellt. Siehe auch im Kapitel 3. Datenaustausch unter

http://www.schaefer-vab.de/index-Dateien/page0009.html

oder in PC-VAB unter "Hilfe" - "Themensammlung"

- c) Falls der Import nicht funktioniert, bitten Sie Ihren Lizenzgeber um eine Machbarkeits-Prüfung und stellen Sie ggf. alle notwendigen Programme und Daten (Achtung Kennwortschutz!) zur Verfügung.
- d) Die Datenübernahmen sind im Regelfall kostenpflichtig und der Dienstleister benötigt genügend Zeit um das Thema zu prüfen und umzusetzen.
- e) Geben Sie nur den letzten Stand Ihrer Daten zur Datenübernahme. Verändern Sie bitte danach keine Daten mehr. Ein kostenpflichtiger Mehraufwand wäre die Folge.

# 6. Wie lege ich ein neues Mitglied an?

## 6.1 Mitgliederdaten – Vergabe der Mitgliedsnummer

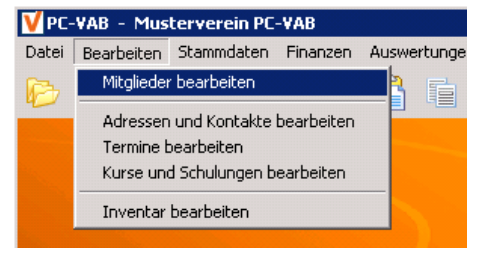

### - Gehen Sie zurück auf den "leeren Start-Bildschirm"

- Öffnen Sie die Register "Bearbeiten " und
- "Mitglieder bearbeiten"

### Mitgliederdaten – Testverein Schäfer VAB × $\Theta$ H 🔍 🗐 🔏 🔰 🎦 Mitgliedsnummer ? Persönliche Daten | Beitragsdaten | Zusätzliche Adressdaten | Weitere Daten | Infos | Ehrungen/Funktionen | -Name und Anschrift Datum Geburtsdatum Name/Vorname Geburtsort Anrede/Titel Eintrittsdatum bestätigt durch keine Bestätigung Herr • -Zusatzbezeichn. Sonderdatum Straße/Anschrift Austrittsdatum bestätigt durch keine Bestätigung • Land/PLZ/Ort DE -Austritt best, am bestätigt durch keine Bestätigung Beruf/Gruppe 000 Keine Berufsgruppe Austrittsgrund 000 Kein Austrittsgrund -Status Kommunikation Status Verein aktiv ▼ Ges,-Kz Telefon Priv/Ges. männlich • Mehrzweck-Kz.1 MzwKz.2 Fax Priv/Ges. Mobil Priv/Ges. Ehrenmitglied e-mail Alter des Mitglieds HomePage 🗶 Abbrechen 🛛 🧮 Neu 🕜 <u>H</u>ilfe 10 Mitaliede Keine Selektion/Nicht sortiert

### Mitglied neu anlegen:

1 Die Schaltfläche anklicken. Die PC-VAB vergibt selbstständig die nächste freie Mitgliedsnummer.

### Oder

2 Sie geben eine von Ihnen gewünschte Nummer im leeren Feld "Mitgliedsnummer"

| )atensal | tz nicht vorhanden 🛛 🔀                                     |  |
|----------|------------------------------------------------------------|--|
| 2        | Für die Mitgliedsnummer 1 ist<br>kein Datensatz vorhanden. |  |
|          | Wollen Sie den Datensatz neu anlegen?                      |  |
|          | <u>]a</u> <u>N</u> ein                                     |  |

Eine Doppelbelegung ist nicht möglich! Falls die gewünschte Mitgliedsnummer bereits vergeben ist, springt das Programm automatisch in die Mitgliederdaten des bereits bestehenden Mitgliedes.

# 6. Wie lege ich ein neues Mitglied an?

### 6.2 Mitgliederdaten – Persönliche Daten

Öffnen Sie das erste Register in der Menüleiste und füllen Sie folgende Felder aus:

| Name und Anschrift:   | M 🙆 🗛 N 💷 😤 📇 💼 🗽 🤧                                                                             | Datum:                           |
|-----------------------|-------------------------------------------------------------------------------------------------|----------------------------------|
| - Nachname 🔍 🔍        |                                                                                                 | <ul> <li>Geburtsdatum</li> </ul> |
| - Vorname<br>- Anrede | Mitgliedsnummer 12 P Mustermann Max, geb. am 06.05.1975                                         | - Eintrittsdatum                 |
| - Straße              | Persönliche Dater Beitragsdaten Zusätzliche Adressdaten Weitere Daten Infos Ehrungen/Funktionen |                                  |
| - PI 7                | Name und Anschrift                                                                              |                                  |
| - Ort                 | Name/Vorname Mustermann Max Geburtsdatum 06.05.1975 Geburtsort                                  |                                  |
|                       | Anrede/Titel Herr 🔽 Eintrittsdatum 01.01.2008 bestätig durch keine Bestätigung 🔽                |                                  |
|                       | Briefanrede Sehr geehrter Herr Mustermann >>>eigene Bez.>>                                      |                                  |
|                       | Austrittsdatum bestätigt durch keine Bestätigung 🔽                                              |                                  |
|                       | Zusatzbezeichn. Austritt best, am bestätigt durch keine Bestätigung 🔽                           |                                  |
|                       | Straße/Anschnit Dolcherweg 9 Austrittsgrund 000 Kein Austrittsgrund                             |                                  |
|                       | Land/PLZ/Ott DE V171723 Großbottwar                                                             |                                  |
|                       | Berur/uruppe UUU Keine Berufsgruppe Telefon Priv/Ges.                                           |                                  |
|                       | Status Fax Priv/Ges                                                                             |                                  |
|                       | Status Verein aktiv 🔽 Ges,-Kz männlich 🔍 Mobil Priv/Ges                                         |                                  |
| Status:               | Mehrzweck-Kz.1 MzwKz.2                                                                          |                                  |
| - Status Verein       |                                                                                                 |                                  |
|                       | nuillerage                                                                                      |                                  |
|                       |                                                                                                 |                                  |
| • passiv              |                                                                                                 |                                  |
| - Geschlecht          |                                                                                                 |                                  |
|                       |                                                                                                 |                                  |
|                       | 🖬 Speichern 🕅 KAbbrechen 🗮 Neu 📿 Rücksetz. 🚫 Löschen 🍸 Hilfe                                    |                                  |
|                       | Keine Selektion/Nicht sortiert 17 Mitglieder                                                    |                                  |
|                       |                                                                                                 |                                  |

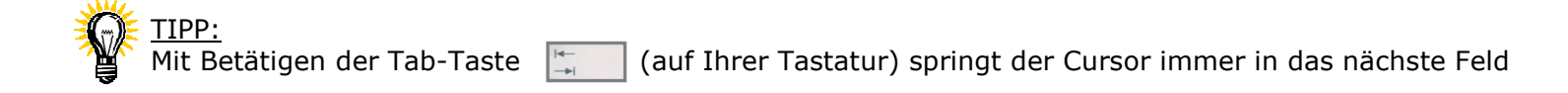

## 6.3 Mitgliederdaten – Beitragsdaten

Öffnen Sie das zweite Register in der Menüleiste und füllen Sie folgende Felder aus:

|                                                                                                    | Mitgliederdaten - Name des Vereins oder Gemeinschaft                                                                                                    |
|----------------------------------------------------------------------------------------------------|----------------------------------------------------------------------------------------------------|
|                                                                                                    | H 🔇 🚫 H 🗓 🕏 🛅 🎽 By 🖏                                                                                                    |
|                                                                                                    | Mitgliedsnummer 15 Priebe Annemarie, geb. am 25.12.1981                                                                                                    |
| Abrechnungsdaten:                                                                                                    | Persönliche Daten Beitragsdaten Zusätzliche Adressdaten Weitere Daten Infos Ehrungen/Funktionen                                                                                                    |
| <ul> <li>Rechnungs-Kz. (Kennzeichen)</li> <li>DTA/XML –Einzug = Bankeinzug</li> <li>Rechnung = Rechnungs- Barzahler</li> <li>keine Faktura = Keine Abrechnung</li> </ul> | Abrechnungsdaten<br>Rechnungs-Kz. DTA/XML-Einzu; Zahpfl-Mitglied<br>Jerminschlüssel jährlich Keine Mahnung erstellen<br>Mahn-Kz. Keine Mahnung Keine Mahngebühr<br>Keine Mahngebühr                                                                                                    |
| <ul> <li>Terminschlüssel</li> <li>jährlich</li> <li>halbjährlich</li> <li>vierteljährlich</li> <li>monatlich</li> </ul>                                                  | Bankverbindung       4       4       4       4       4       4       60069727       10003212394       5       10003212394       5       10003212394       5       10003212394       5       10003212394       5       10003212394       5       10003212394       5       10003212394       5       10003212394       5       10003212394       5       10003212394       5       10003212394       5       10003212394       5       10003212394       5       10003212394       5       10003212394       5       10003212394       5       10003212394       5       10003212394       5       10003212394       5       10003212394       5       10003212394       5       10003212394       5       10003212394       5       10003212394       5       10003212394       5       10003212394       5       10003212394       5       10003212394       5       10003212394       5       10003212394       5       10003212394       5       10003212394       5       10003212394       5       10003212394       5       10003212394       5       10003212394       5       10003212394       5       10003212394       5       10003212394       5       10003212394       5       1000321212394       5       100032121 |
| Bankverbindung<br>(BIC/IBAN werden<br>automatisch ermittelt):<br>- Bankleitzahl<br>- Kontonummer<br>- Kontoinhaber                                                       | Keine S       Wurde bereits auf SEPA im Bestand umgestellt, kann über die Schaltfläche neben der BIC und IBAN auch sofort die Mandatsreferenz und das Mandats-Datum vergeben       928 Mitglieder                                                                                                    |
| PC-VAB Doki                                                                                                    | werden. Der Rhythmus der Lastschrift wird von PC-VAB<br>gesteuert! Seite: 2                                                                                                    |

# 6. Wie lege ich ein neues Mitglied an?

## 6.3 Mitgliederdaten – Beitragsdaten

Öffnen Sie das zweite Register in der Menüleiste und füllen Sie folgende Felder aus:

| Mitgliederdaten - Musterverein PC-¥AB                                                                                                    | ×                                                                                                    | Sparten und Beitragsklassen:                                                                                                    |
|----------------------------------------------------------------------------------------------------|----------------------------------------------------------------------------------------------------|----------------------------------------------------------------------------------------------------|
| Image: Second state state       Image: Second state state       Image: Second state state       Image: Second state state       Image: Second state state       Image: Second state       Image: Second state | .1975                                                                                                    | Hier wird festgelegt, zu welcher Sparte (Abteilung) das<br>Mitglied zugeordnet wird und ggf. Beiträge bezahlen<br>muss.                                                                                                    |
| Abrechnungskaten         Rechnungs-Kz.       DTA/XML-Einzus v       Zahlpfl-Mitglied         Terminschlüssel       jährlich v       Keine Mahnung erstellen         Mahn-Kz.       keine Mahnung v       Keine Mahnungebühr         Bankverbindung       Kontonummer       0333836006         Bankleitzahl       62050000       Kontonummer       0333836006         Bankbezeichn.       Kr Spk Heilbronn       Kontoinhaber       Mustermann Max         Hausbank       6       6       6       6                                                                                                    | Spatten und Beitragsklassen         Sp KI       Status       Spatte       Klasse       Beitrag         1       00       1       kein Status       Spatte/Abteilung (Hau;       Beitragsbezeichnu       120,00         2       -       -       -       -       -       -         3       -       -       -       -       -       -       -       -       -       -       -       -       -       -       -       -       -       -       -       -       -       -       -       -       -       -       -       -       -       -       -       -       -       -       -       -       -       -       -       -       -       -       -       -       -       -       -       -       -       -       -       -       -       -       -       -       -       -       -       -       -       -       -       -       -       -       -       -       -       -       -       -       -       -       -       -       -       -       -       -       -       -       -       -       -       -       - <td< th=""><th><u>Vorausgesetzt</u> in den Vereinsdaten wurden die<br/>jeweiligen Sparten und die dazugehörigen Beitrags-<br/>klassen eingetragen! (Siehe Punkt 4)<br/>Z.B. Sie erfassen:<br/>- unter <b>Sp</b> die Sparte 03 – Sparte/Abteilungen<br/>- unter <b>KI</b> die Beitragsklasse 1 - Beitragsbezeichnung</th></td<> | <u>Vorausgesetzt</u> in den Vereinsdaten wurden die<br>jeweiligen Sparten und die dazugehörigen Beitrags-<br>klassen eingetragen! (Siehe Punkt 4)<br>Z.B. Sie erfassen:<br>- unter <b>Sp</b> die Sparte 03 – Sparte/Abteilungen<br>- unter <b>KI</b> die Beitragsklasse 1 - Beitragsbezeichnung                                                                                               |
| BIC HEISDE66000 Euro-Zahlungsverkehr SEPA<br>IBAN DE27620500000333836006                                                                                                    | (maximal 14 Zeilen zu je 27 Zeichen können für den DTA verwendet werden)  1 2 3 4 5 6 7 8 9  ✓ teichern KAbbrechen E Neu Rücksetz T Hilfe 17 Mitglieder                                                                                                    | Spatten und Beitragsklassen         Sp Kl       Status       Sparte       Klasse       Betrag         00       1       Aktiv       Sparte/Abteilung (Haur, Beitragsbezeichnu       120,00         2       2       2       1       120,00       1         Die PC-VAB übernimmt genau den Betrag bzw. die Bezeichnungen die Sie zuvor unter den Vereinsdaten hinterlegt haben (Siehe Punkt 4.3) |

<u>TIPP:</u> Zur Gegenkontrolle: Mit Doppelklick (linke Maustaste) in das Feld **Sp** oder **KI**, die PC-VAB zeigt Ihnen welche Sparten oder Beitragsklassen Sie in den Vereinsdaten hinterlegt haben.

### 6.4 Wie lösche ich ein Mitglied?

Öffnen Sie das erste Register in der Menüleiste und füllen Sie folgende Felder aus:

| Name/Vorname       Mustermann       Max         Anrede/Titel       Herr       Image: Constraint of the set and the set and the se                                                                                                    | ersönliche Daten               | Beitragsdaten Zusät    | zliche Adre: | ssdaten   Weitere [ | Daten | Infos Ehrungen/F      | Funktionen   |                 |                   |          |
|----------------------------------------------------------------------------------------------------|--------------------------------|------------------------|--------------|---------------------|-------|-----------------------|--------------|-----------------|-------------------|----------|
| Anrede/Titel Herr Imax Großen Bestätig durch keine Bestätigung<br>Briefanrede Sehr geehrter Herr Mustermann<br>Zusatzbezeichn.<br>Straße/Anschrift Dolcherweg 9<br>Land/PLZ/Ott DE IT723 Großbottwar<br>Beruf/Gruppe 000 Keine Berufsgruppe I<br>Status Verein aktiv I GesKz männlich Mazwicz I<br>Mehrzweck-Kz.1 Mazwicz I<br>Max Internation I<br>Max Internation I<br>Intitudation I<br>Intitudation I<br>I<br>Intitudation I<br>I<br>Intitudation I<br>I<br>I<br>Intitudation I<br>I<br>Intitudation I<br>I<br>Intitudation I<br>I<br>Intitudation I<br>I<br>Intitudation I | Name und Ansch<br>Name Morname | Mustermann             |              | Mav                 | _     | Datum<br>Geburtsdatum | 06.05.1975   |                 | [                 |          |
| Antidudz/Titel Herr   Briefanrede Sehr geehrter Herr Mustermann   Zusatzbezeichn. Straße/Anschrift   Dolcherweg 9 Austrittsdatum   Land/PLZ/Ort DE   000 Keine Berufsgruppe   Status 000   Status GesKz   Mehrzweck-Kz.1 Mzwkz.2                                                                                                    | Aureda /Tital                  | mustermann             |              | Max                 | -1    | Eisteitte detum       | 01.01.0000   | Lieburtsort     |                   |          |
| Birefanirede       Sehr geehrter Herr Mustermann         Zusatzbezeichn.       Austiittsdaum         Straße/Anschrift       Dolcherweg 9         Land/PLZ/Ort       DE         Øreu/Gruppe       000 Keine Berufsgruppe         Status       Status         Status       GesKz         Mehrzweck-Kz.1       MzwKz.2                                                                                                    | Anieuez niel                   | Herr                   |              |                     | -1    |                       | 01.01.2008   | Destatigt durch | Keine Bestatigung | <u> </u> |
| Zusatzbezeichn.<br>Straße/Anschrift Dolcherweg 9<br>Land/PLZ/Drt DE 71723 Großbottwar<br>Beruf/Gruppe 000 Keine Berufsgruppe<br>Status Verein aktiv Ges. Kz männlich Mehrzweck-Kz.1 MzwKz.2<br>Matsrittsdatum 31.10.201 Bestätigt durch keine Bestätigung<br>Austrittsdatum 000 Kein Austrittsgrund<br>Kommunikation<br>Telefon Priv/Ges.<br>Fax Priv/Ges.<br>e-mail                                                                                                    | Briefanrede                    | Sehr geehrter Herr Mut | termann      |                     |       | >>eigene Bez.>>       |              | -               |                   |          |
| Austriit best. am       bestätigt durch       keine Bestätigung         Straße/Anschrift       Dolcherweg 9       Austriit best. am       bestätigt durch       keine Bestätigung         Land/PLZ/Ort       DE       71723       Großbottwar       Austriitsgrund       000 Kein Austriitsgrund       Image: Communikation         Status       Status Verein       aktiv       GesKz       männlich       Image: Communikation         Mehrzweck-Kz.1       MzwKz.2       e-mail       e-mail       Image: Communikation                                                                                                    | Zusatzbezeichn                 |                        |              |                     | -1    | Austrittsdatum        | 31.10.2012   | testätigt durch | keine Bestätigung | <b>T</b> |
| State/Anschrift     Doicherweg 9       Land/PLZ/Ort     DE     71723       Großbottwar     Austrittsgrund       Beruf/Gruppe     000 Keine Berufsgruppe       Status     Status       Status Verein     aktiv       Ges,-Kz     männlich       Mehrzweck-Kz.1     MzwKz.2                                                                                                    |                                |                        |              |                     | -11   | Austritt best, am     |              | bestätigt durch | keine Bestätigung | Ψ.       |
| Land/PLZ/Dit     DE     [71723] Großbottwar       Berui//Gruppe     000 Keine Berui/sgruppe     Image: Constraint of the second second se                                                                                                    | Strabe/Anschrift               | Dolcherweg 9           |              |                     | _     | Austrittsgrund        | 000 Kein Aus | trittsgrund 📃 🗾 | [                 |          |
| Berui//Gruppe     000 Keine Beruifsgruppe     Image: Communication       Status     Status Verein     aktiv     Ges. Kz       Mehrzweck-Kz.1     MzwKz.2     männlich                                                                                                    | Land/PLZ/Ort                   | DE 71723               | Großbottwa   | ar                  |       |                       |              |                 |                   |          |
| Status     Ges,-Kz     männlich     Fax Priv/Ges.       Mehrzweck-Kz.1     MzwKz.2     e-mail                                                                                                    | Beruf/Gruppe                   |                        | 000 Keine    | Berufsgruppe        | -     | Telefon Priv/Ges      |              | r               |                   | _        |
| Status Verein     aktiv     Ges. Kz.     Mobil Priv/Ges.       Mehrzweck-Kz.1     MzwKz.2     e-mail                                                                                                    | Status                         |                        |              |                     |       | Fay Priv/Geo          | 1            |                 |                   | -        |
| Mehrzweck-Kz.1 MzwKz.2 e-mail                                                                                                    | Status Verein                  | aktiv 💌                | Ges,-Kz      | männlich            | •     | Mobil Priv/Gos        |              |                 |                   | -        |
| e-mail                                                                                                    | Mehrzweck-Kz.1                 |                        | MzwKz.2      |                     |       | MODILFITW/Gles.       |              |                 |                   | _        |
|                                                                                                    | E Ebronmitaliad                |                        |              |                     |       | e-mail                |              |                 |                   |          |
| HomePage                                                                                                    | Enteninitylieu                 |                        |              |                     |       | HomePage              | I            |                 |                   |          |

### Mitglieder verlassen den Verein/Gemeinschaft:

**1** Das gewünschte Austrittsdatum wird im Feld "Austrittsdatum" erfasst.

Danach gehen Sie auf die Schaltfläche "Speichern" und löschen sofort oder zu einem späteren Zeitpunkt alle Mitglieder in einem Zeitraum im Stapel über "Dienste" – "Ausgeschiedene Mitglieder löschen"

### Hinweis:

Das Mitglied bleibt nach Ablauf des Austrittsdatums jedoch weiterhin im Datenbestand stehen.

2 Die Schaltfläche Stöchen anklicken. PC-VAB löscht sofort das ausgewählte Mitglied

### <u>Hinweis:</u>

Gelöschte Mitglieder können über die "Dienste" – "Gelöschte Mitglieder" wieder hergestellt oder endgültig gelöscht werden

<u>TIPP:</u> Mehr Information zum Thema "Mitglieder löschen" finden Sie in der Anleitung "2\_1\_PCVAB\_Einleitung\_und\_Stammdaten.pdf" I. Start Sonderteil – PC-VAB und SEPA

# I. SEPA-Vorbereitung, -Aktivierung und -Betrieb

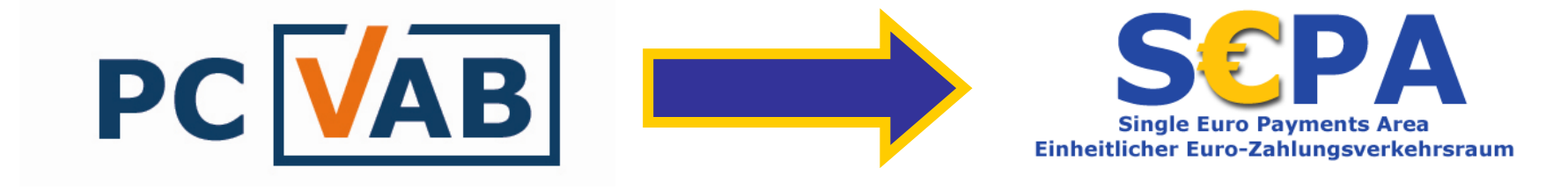

In diesem Sonderteil werden die wichtigsten Funktionen zum Vorbereiten und Aktivieren von SEPA-Lastschriften in PC-VAB erklärt. Für Details lesen Sie bitten den Leitfaden in PC-VAB (ab Version 3.27.42 unter "Dienste" – "SEPA-Umstellung" – "Informationen zu SEPA".

Der Umstellungszeitpunkt ist unter anderem davon abhängig, wie die SEPA-Lastschriftdatei (sepa.xml) an die Hausbank übermittelt werden kann. Ab Februar 2014 können Lastschriften nur noch im SEPA-XML-Format übermittelt werden.

# I. SEPA-Vorbereitung, -Aktivierung und -Betrieb

# I. a) SEPA-Vorbereitung (Gläubiger-ID, Mandate, Info der Mitglieder)

- + Datensicherung erzeugen
- + Neueste Version PC-VAB
- + Gläubiger-ID eintragen
- + Mandate erzeugen (ohne Druck)
- + Information der Mitglieder (siehe auch Leitfaden)
  - -> SEPA-Lastschriften mit Mandatsreferenz ab dem Jahr 2014
  - -> Abrechnung zum genauen Zeitpunkt z.B. 15. März
- + Vorbereiten von Formularen für SEPA-Lastschriftmandat für neue Mitglieder

# I. a) Gläubiger-ID für SEPA-Lastschriften notwendig

|                                                                                                    | Vereinsdaten - N<br>Vereinsdaten Zus<br>Vereinsnamschift<br>Vereinsname<br>Zusatzbezeichn.<br>Straße/Anschrift<br>Land/PLZ/Ort<br>DTA-Name | ame des Vereins oder G       adzdaten     Sparten/Klassen       999     Letzte Bearbeitu       Musterverein PC-VAB       Test PC-VAB 19.04.2010       Musterstraße 9       DE       TESTBESTAND PC-VAB | emeinschaft<br>Infos Ehrungen/Funktionen<br>ng am: 17.10.2012<br>bottwar | Voreinstellunge<br>Vereine<br>Nummer<br>000001<br>000999                 | n (1)   Voreinstellu<br>  Name des Vi<br>  Name des Vi                                           | ngen (2)<br>ereins<br>ereins oder Gemeinschaft                                                                                | ×                      |
|----------------------------------------------------------------------------------------------------|----------------------------------------------------------------------------------------------------|----------------------------------------------------------------------------------------------------|--------------------------------------------------------------------------|--------------------------------------------------------------------------|--------------------------------------------------------------------------------------------------|----------------------------------------------------------------------------------------------------|------------------------|
| Gläubiger-ID!<br>(zwingend<br>notwendig für<br>SEPA-<br>Lastschriften)<br>https://extranet.bunde<br>sbank.de/scp/ | Kommunikation<br>Telefon/Telefax<br>Mobil-Telefon<br>eMail-Adresse<br>Homepage<br>Ansprechpartner                                          | www.irgendwo.de                                                                                                    |                                                                          | Maximale An:<br>Maximale An:<br>© Lastschril<br>Der letzte DT<br>Verband | zahl von Sparten i<br>zahl von Belegung<br>tren (DTA/XML)<br>A/XML-Lauf wurd<br>Kein Verband (KE | nnerhalb des Vereins<br>en für ein Mitglied innerhalb des Ve<br>C Überweisungen (DTA/×<br>e am 24.09.2012 durchgeführt.<br>N) | 98<br>ereins 6<br>(ML) |
|                                                                                                    | Sonstige Angabe<br>Bundesland<br>Finanzamt<br>Steuernummer<br>Steuer-Id-Nr.<br>Umsatzsteuer-Id                                             | n<br>Keine Auswahl<br>Keine Auswahl                                                                                                    | Daten des Finanzamts                                                     | Bankverbinde<br>BLZ<br>60069727                                          | ungen des Vereins<br>Konto-Nr.<br>0333836006                                                     | Bankbezeichnung<br>Raiffbk Oberstenfeld                                                                                       | GE                     |
| I                                                                                                    | Gläubigeridentif.                                                                                                    | DE2022200000032977                                                                                                    | Cl für Euro-Lastschriften                                                | hen Neu                                                                  | یا <mark>()</mark> لذ                                                                            | schen                                                                                                    | <u>H</u> ilfe          |

## I. a) Mandate erzeugen (ohne Druck)

### Ausgang für diese Aktion ist der "Start-Bildschirm"

Öffnen Sie in der Menüleiste das Register "Finanzen" – "Mandate für SEPA Lastschrift" – "Mandate erzeugen (ohne Druck)"

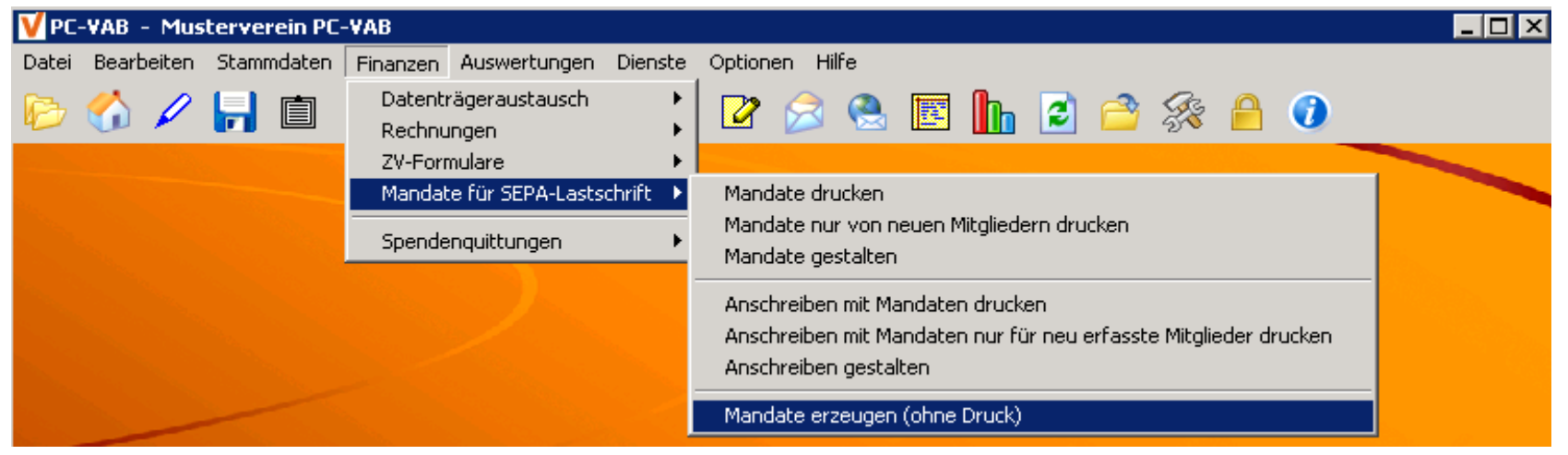

| Mandata avanuan                                              | Selektionen X                                                                                                    |                                      |
|--------------------------------------------------------------|----------------------------------------------------------------------------------------------------|--------------------------------------|
| Manuace erzeugen                                             | Feld Selektionen Weitere Mitglederdsten Ehrungen und Funktionäre Listen-Selektion                                                                                              | Daten automatisiert verändern? 🛛 🛛 🔣 |
| We had a survey Charles Manufacture                          | Selektion von/bis                                                                                                    |                                      |
| Vorbeiegungen rur die Mandate                                | Nachname (10 Z.) B888888888 Und V Besch Kennz märvlich V Und V X Abbrechen                                                                                                    |                                      |
| Nächte Mandatereferenz (Kürzel)                              | Vomane (10Z) B888888888 Und V Rechnunge Kz. DTA/OMLEin V keine Faktura V Und V 🗳 Laden                                                                                         | Sind Sie sicher, dass Sie die Daten  |
|                                                              | Zusatzbez (10Z) 8888888888 Und 💌 Teminschlüssel jährlich 💌 monatlich 🔍 Und 💌 🕞 Speichern                                                                                       |                                      |
| O Kürzel mit einer laufenden Nummer ergänzen                 | Benuf (10 Zeichen) 9888888888 Und ▼ Arredeschi keine Anredeschi Zeichen ▼ Famile ▼ Und ▼ Σ Zähler                                                                              | automaticiert verändern wollen?      |
|                                                              | Wohnot (10Z) 8888888888 Und V Beitragsklasse 1 Beitragsklasse V 98 ehragshei V Und V ? Hite                                                                                    | acomacisiere verandern wollen:       |
| Kurzel mit der Mitgliedsnummer ergänzen                      | Geburtsdatum 01.01.1880 21.11.2012 Und V Status Verein kein Status V passiv V Und V                                                                                            |                                      |
|                                                              | Eintrittsdatum 01.01.1880 21.11.2012 Und 💌 Mahnkennz. keine Mahnun 💌 3. Mahnstule 💌 Und 💌                                                                                      |                                      |
| Datum ab wann das Mandat gültig (vereinbart) ist 21.11.2012  | >>eigene Bez.>> 01.01.1880 31.12.2014 Und 💌 🗖 Das Kennzeichen Ehrenmitglied ist gesetzt Und 💌                                                                                  | Ja   <u>N</u> ein                    |
|                                                              | Austrittidekum 01.01.1880 21.11.2012 Und  Das Kennzeichen Ehrenninglied ist nicht gesetzt Und  Letzte Reacheitung 01.01.1893 21.11.2012 Und  Türkiche Inforduten nich webenden |                                      |
| Bereits bestehende Mandate (Mandatsreferenzen) überschreiben |                                                                                                    |                                      |
|                                                              | Mehrzweck-Kz. 2 RERERERERE Und V Es ist keine gülige E-Maikdesse vorhanden Und V                                                                                               | Bestätigen Sie mit "JA".             |
| J Den ∠anlungsverkenr bei den Mitgliedern auf SEPA umstellen | Bankleitzahl 00000000 99999999 Und V Es ist eine FAX-Nummer (Telefax piv.) vorhanden Und V                                                                                     |                                      |
|                                                              | Kontonummer 0000000000 9999999999 Und 💌 🗖 Es ist keine FAX-Nummer (Telefax priv.) vorhanden Und 💌                                                                              |                                      |
|                                                              | Zahlungspit Migi. 99999999999 Und 💌 🗆 Individueller Verwendungszweck ist vorhanden Und 💌                                                                                       |                                      |
| 🖌 OK 🛛 🗶 Abbrechen 🧳 Hilfe                                   | BIC ZZZZZZZZ Und - Das Kennzeichen individueller Zweck ist gesetzt Und -                                                                                                    |                                      |
|                                                              |                                                                                                    |                                      |
|                                                              |                                                                                                    |                                      |
| Fullen Sie bitte die gekennzeichneten                        | Selektion der Mitalieder. Dieser Vorgan                                                                                                    |                                      |

Füllen Sie bitte die gekennzeichnetenSelektion der Mitglieder. Dieser VorgFelder an und bestätigen Sie mit "OK".wird im Punkt 7.3.1.1 näher erklärt.

PC-VAB Dokumentation – "die 10 wichtigsten Fragen des Anwenders zu PC-VAB"

# I. a) Verwendungszweck erweitern (Mitgliederinfo SEPA)

Mit PC-VAB kann ab der Version 3.27.44 mit der "letzten" Beitragsabrechnung mittels DTA (Datenträgeraustausch – DTAUS-Datei) die Information für die bevorstehenden SEPA-Lastschriften dem Zahlungspflichtigen mitgeteilt werden.

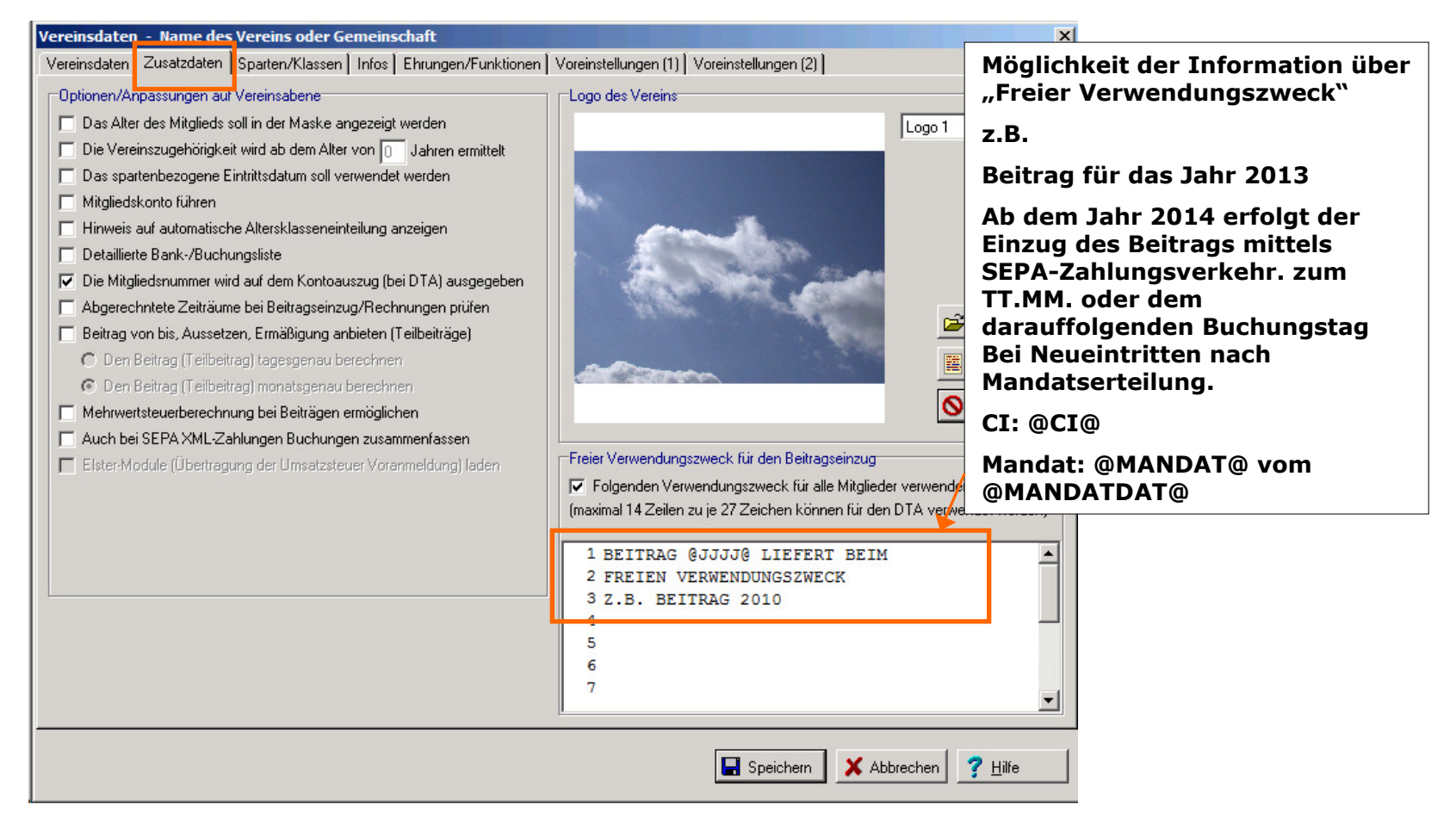

# I. SEPA-Vorbereitung, -Aktivierung und -Betrieb

# I. b) SEPA-Aktivierung (BIC/IBAN prüfen, SEPA aktivieren)

## + Datensicherung erzeugen

## + BIC/IBAN neu berechnen lassen

+ Fehlerprotokoll (ggf. Fehler korrigieren)

## + Bestand auf SEPA umstellen (Aktivierung BIC/IBAN)

+ "Freier Verwendungszweck" prüfen und ggf. zurückstellen

# I. b) Neuberechnung von BIC/IBAN

### Ausgang für diese Aktion ist der "Start-Bildschirm" laftungsausschluss für die BIC- und IBAN-Berechnun Djenste Optionen Hilfe Haftungsausschluß Mit PC-VAB haben Sie die Möglichkeit aus der Bankleitzahl und der Kontonummer Massenänderungen. A 🔒 🕡 automatisch die IBAN für den Euro-Zahlungsverkehr (SEPA) errechnen zu lasser Die Berechnung der IBAN erfolgt nach den dokumentierten Verfahren der ISO-Norm. Reorganisation Beitragstabelle 13616. Einige Banken halten sich aber nicht immer an dieseNormierung. Die Um-stellung wurde daher nach den bekannten Methoden der Banken vorgenommen. Autom, Altersklasseneinteilung Einige Banken bestimmen die IBAN abweichend von dieser Norm. Soweit die Methoden für die jeweiligen Banken bekannt sind, werden diese abweichend zur ISO-Norm Ausgeschiedene Mitglieder löschen Für alle Banken, welche die IBAN abweichend von der ISO-Norm vergeben und deren Mitgliedsnummer ändern Methoden nicht offen gelegt sind, wird durch die Verwendung verschiedenstei Methoden, die wahrscheinlichste Kombination für IBAN und EIC ermittelt. Für die Richtigkeit der ermittelten Daten für BIC und IBAN wird vom Lizenzgeber keine SEPA Umstellung Informationen zu SEPA mmen. Dies gilt insbesondere, wenn die eingegebenen Ausgangsdaten Haftung übern icht korrekt sind. Mitglieder exportieren BIC und IBAN ermitteln 🔽 Ich habe diesen Haftungsausschluss gelesen und akzeptiere diesen vollinhaltlich. Akzeptiert X Abbrechen ? Hilfe Mitglieder importieren Auf SEPA-Zahlungsverkehr umstellen Letztes Import-Protokoll Auf DTA-Zahlungsverkehr zurückstellen

Dienst starten

### Haftungsausschluss bestätigen

V Drucken - Druck

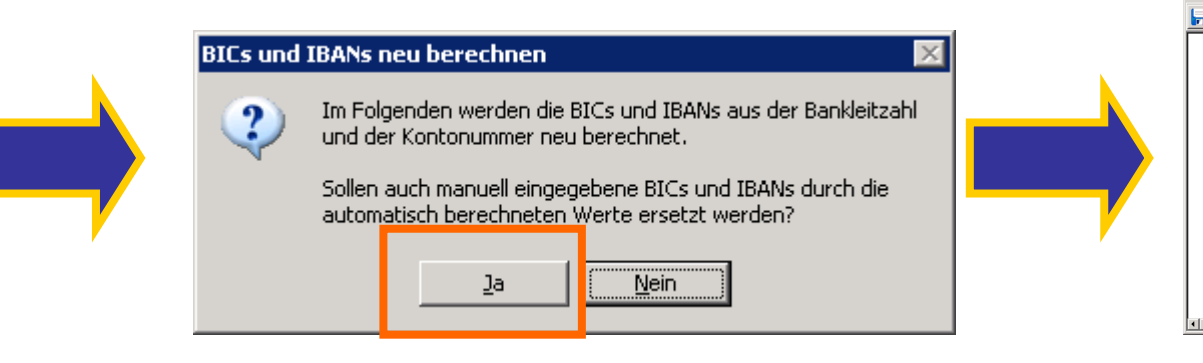

Unser Tipp: Besser erneut berechnen lassen, um Tippfehler zu vermeiden!

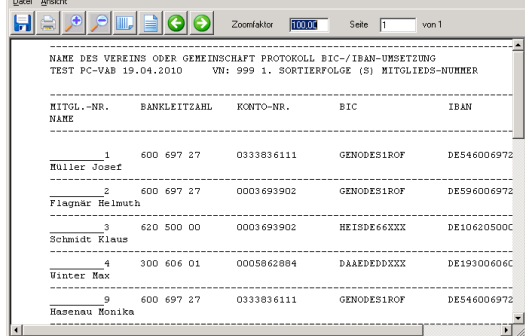

Protokoll (ggf. als Datei ablegen)

PC-VAB Dokumentation – "die 10 wichtigsten Fragen des Anwenders zu PC-VAB"

## I. b) Prüfen von BIC/IBAN über Fehlerprotokoll

### Ausgang für diese Aktion ist der "Start-Bildschirm"

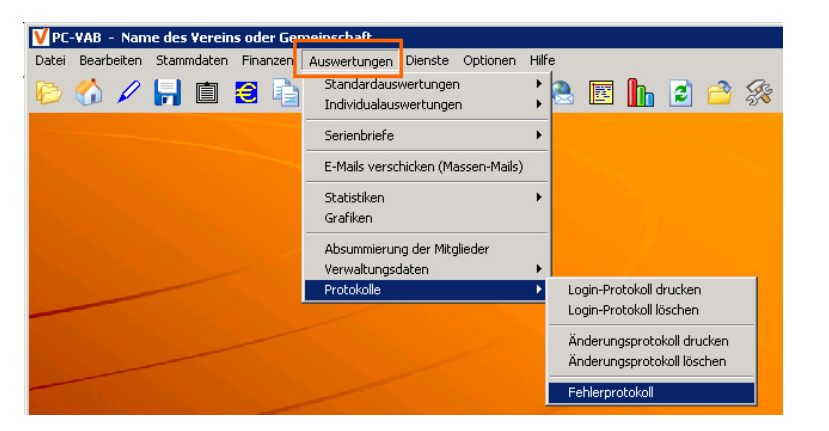

Sortieren Bitte legen Sie eine, bis zu dreifach gestaffelte Sotierfolge (steigend oder fallend) fest. Sotierfolge und Sotiernchlung 1. Sotierfolge Mitglieds Nummer 2. Sotierfolge Mitglieds Nummer 3. Sotierfolge Mitglieds Nummer Steigend Witglieds Nummer Steigend Steigend Steige

Wählen und bestätigen Sie mit "OK" die Sortierfolge Ihrer Buchungsliste

| Auswahl/ | 'Selektion vornehmen? 🛛 🔀                                                                 |
|----------|-------------------------------------------------------------------------------------------|
| 2        | Wollen Sie für die gewählte Auswertung eine zusätz-<br>liche Auswahl/Selektion vornehmen? |
|          | Damit können Sie den Umfang der Auswertung ein-<br>schränken.                             |
|          | ja <u>N</u> ein                                                                           |

Bestätigen Sie mit "Nein"

Öffnen Sie in der Menüleiste das Register "Auswertungen"

- "Protokolle" - " Fehlerprotokolle"

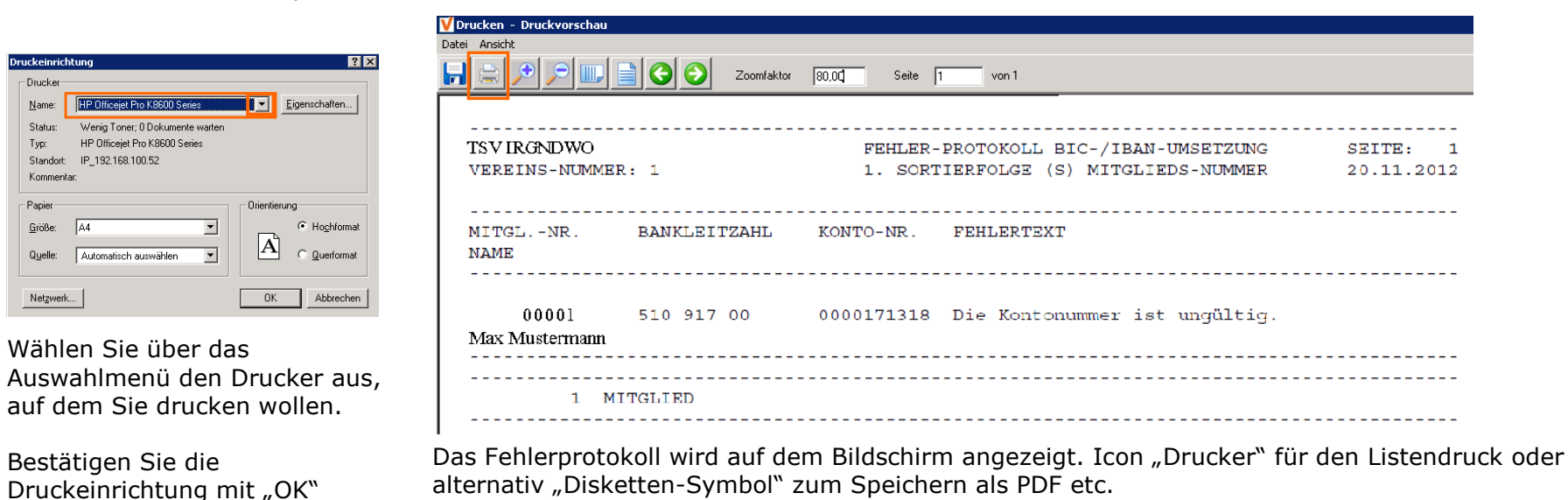

PC-VAB Dokumentation - "die 10 wichtigsten Fragen des Anwenders zu PC-VAB"

## I. b) Aktivierung von BIC/IBAN im gesamten Bestand

### Ausgang für diese Aktion ist der "Start-Bildschirm" Kennzeichen für SEPA-Zahlungsverkehr setzen Dienste Optionen Hilfe Im Folgenden wird bei allen Mitgliedsdaten mit dem Rech-Massenänderungen 2 🔷 🛠 🔒 -0 nungskennzeichen "DTA/XML" das Kennzeichen "SEPA-Zahl-Reorganisation Beitragstabelle unasverkehr" aesetzt. Autom, Altersklasseneinteilung Hinweis: Ausgeschiedene Mitglieder löschen Es werden nur Datensätze geändert, bei denen das Kennzeichen Mitgliedsnummer ändern noch nicht gesetzt ist und bei denen ein gültiger BIC und eine gültige IBAN hinterlegt sind. SEPA Umstellung Informationen zu SEPA Wollen Sie das Kennzeichen jetzt setzen? Mitglieder exportieren BIC und IBAN ermitteln Ja Nein Auf SEPA-Zahlungsverkehr umstellen Mitglieder importieren Letztes Import-Protokoll Auf DTA-Zahlungsverkehr zurückstellen

Mit dieser Funktion werden BIC/IBAN im Bestand aktiviert, um im Rahmen einer Beitragsabrechnung eine SEPA.xml Datei zu erzeugen.

|    | Drucken - Druck <del>v</del> orschau                                                                                                    |                                                                                                    | - 🗆 🗙                                                        |
|----|----------------------------------------------------------------------------------------------------|----------------------------------------------------------------------------------------------------|--------------------------------------------------------------|
| Da | tei Ansicht                                                                                                    |                                                                                                    |                                                              |
| L  | 1 🚍 🏓 🔎 💷 🗎 😋 🥥 🛛 Za                                                                                                    | pomfaktor 100001 Seite 1 von 1                                                                                                    |                                                              |
|    | NAME DES VEREINS ODER GEMEINSCHAF<br>TEST PC-VAB 19.04.2010 VN: 99                                                                                                    | T KENNZEICHEN SEPA-ZAHLUNGSVERKEHR SETZEN<br>9 1. SORTIERFOLGE (S) MEHRZWECK-KENNZ. 2<br>2. SORTIERFOLGE (S) MITGLIEDS-NUMMER                                                                                                    | ·                                                            |
|    | MITGLNR. NAME                                                                                                    | HINWEIS                                                                                                    |                                                              |
|    | 1 Nüller Josef<br>2 Flagnär Helmuth<br>3 Schmidt Klaus<br>4 Winter Max<br>9 Hasenau Monika<br>10 Großwann Holger<br>11 Mayrhofer Uwe<br>12 Mustermann Max<br>15 Friebe Annematie | KENNZEICHEN SEPA-ZAHLUNGSVERKEHR<br>KENNZEICHEN SEPA-ZAHLUNGSVERKEHR<br>KENNZEICHEN SEPA-ZAHLUNGSVERKEHR<br>KENNZEICHEN SEPA-ZAHLUNGSVERKEHR<br>KENNZEICHEN SEPA-ZAHLUNGSVERKEHR<br>KENNZEICHEN SEPA-ZAHLUNGSVERKEHR<br>KENNZEICHEN SEPA-ZAHLUNGSVERKEHR<br>KENNZEICHEN SEPA-ZAHLUNGSVERKEHR | GES:<br>GES:<br>GES:<br>GES:<br>GES:<br>GES:<br>GES:<br>GES: |
|    | 9 MITGLIEDER                                                                                                    |                                                                                                    |                                                              |
| ,  |                                                                                                    |                                                                                                    | <br>-                                                        |
|    |                                                                                                    |                                                                                                    |                                                              |

Nach Umstellung oder beim Neuanlegen von Mitgliedern mit Zahlungsart DTA/XML – SEPA-Lastschrift ist die Schrift der Schaltfläche "EURO-Zahlungsverkehr SEPA" rot dargestellt. Der Inhalt kann durch ein Klick geprüft werden

## I. c) SEPA-Betrieb (Mitglieder mit SEPA-Daten)

| Mitgliederdaten – Name des Vereins oder Gemeinschaft                 |                            |                             |                     | ×             |                                         |
|----------------------------------------------------------------------|----------------------------|-----------------------------|---------------------|---------------|-----------------------------------------|
| K 🔇 🛇 M 🗓 🕏 🛅 🥁 By 🦓                                                 |                            |                             |                     |               |                                         |
| Mitgliedsnummer 1 Müller Josef, geb. am 24.04.19                     | 54                         |                             |                     |               |                                         |
| Persönliche Daten Beitragsdaten Zusätzliche Adressdaten Weitere Date | en   Infos   Ehrungen/Funk | tionen                      |                     |               |                                         |
| Abrechnungsdaten                                                     | Sparten und Beitragskla    | sen                         |                     |               |                                         |
| Rechnungs-Kz. DTA/XML-Einzug ZahlpflMitglied                         | Sp KI Status               | Sparte                      | Klasse              | Betrag 🔺      |                                         |
| Terminschlüssel jährlich 🔽 🗖 Keine Mahnung erstellen                 | 1 00 1 kein Status         | Sparte/Abteilung (Haup      | Beitragsbezeichnu   | 120,00        |                                         |
| Mahn-Kz. keine Mahnung 🔽 🗖 Keine Mahngebühr                          | 3                          |                             |                     |               |                                         |
| Bankverbindung                                                       | 4                          |                             |                     |               |                                         |
| Bankleitzahl 60069727 Kontonummer 0333836111                         | 5                          |                             |                     |               |                                         |
| Bankbezeichn. Hairrok überstenreid                                   |                            | 107Mack                     |                     |               |                                         |
| Hausbank GENODES1ROF DE54600697270333836111 Ra                       | Für dieses Mitglied st     | bll ein individueller Verwe | endungszweck verwe  | ndet werden   |                                         |
| BIC GENODES1ROF Euro-Zahlungsverkehr SEPA                            | (maximal 14 Zeilen zu je   | 27 Zeichen können für d     | den DTA verwendet v | verden)       |                                         |
| IBAN DE54600697270333836111                                          | 1                          |                             |                     |               |                                         |
|                                                                      | 3                          |                             |                     |               |                                         |
|                                                                      | 4                          |                             |                     |               |                                         |
|                                                                      | 6                          | Informatione                | n zum Euro-         | -ZV (SEPA     |                                         |
|                                                                      | 7                          |                             |                     | 11 A 41       |                                         |
|                                                                      | 9                          | BIC und IBAI                | N des∠ahlung        | gspflichtiger | n/-emptangers                           |
|                                                                      |                            | IC und                      | IBAN sollen fu      | ir den Euro-  | Zahlungsverkehr (SEPA) verwendet werden |
|                                                                      | peichern X Abbrech         | BIC/Bank                    | GEN                 | DDES1ROF      | Raiffbk Oberstenfeld                    |
| Keine Selektion/Nicht sortiert                                       | e Bearbeitung am 20.11.2   | IBAN                        | DE54                | 600697270     | 0333836111                              |
| Euro-Zahlungsverkehr SEPA                                            |                            |                             | ,<br>BIC ur         | nd/oder IBA   | N wurden automatisch ermittelt.         |
|                                                                      |                            | Mandatsinfor                | rmationen für B     | Euro-Lastso   | hriften                                 |
| Nach Umstellung oder beim Neuanlegen von                             |                            | Mandatsrefe                 | renz Mand           | lat1          |                                         |
| Mitgliedern mit Zahlungsart DTA/XML – SEPA-                          | · · · · ·                  |                             |                     |               |                                         |
| Lastschrift ist die Schrift der Schaltfläche "EURO-                  |                            | Datum d. Ma                 | andats [U6.U3       | 3.2013        | Rhythmus der Lastschr. erstmalig        |
| Zahlungsverkehr SEPA" rot dargestellt. Der Inhalt                    |                            |                             |                     |               |                                         |
| kann durch einen Klick geprüft werden                                |                            |                             |                     | 🗸 0           | K X Abbrechen ? Hilfe                   |
|                                                                      |                            |                             |                     |               |                                         |

I. Ende Sonderteil – PC-VAB und SEPA

I. SEPA-Vorbereitung, -Aktivierung und -Betrieb

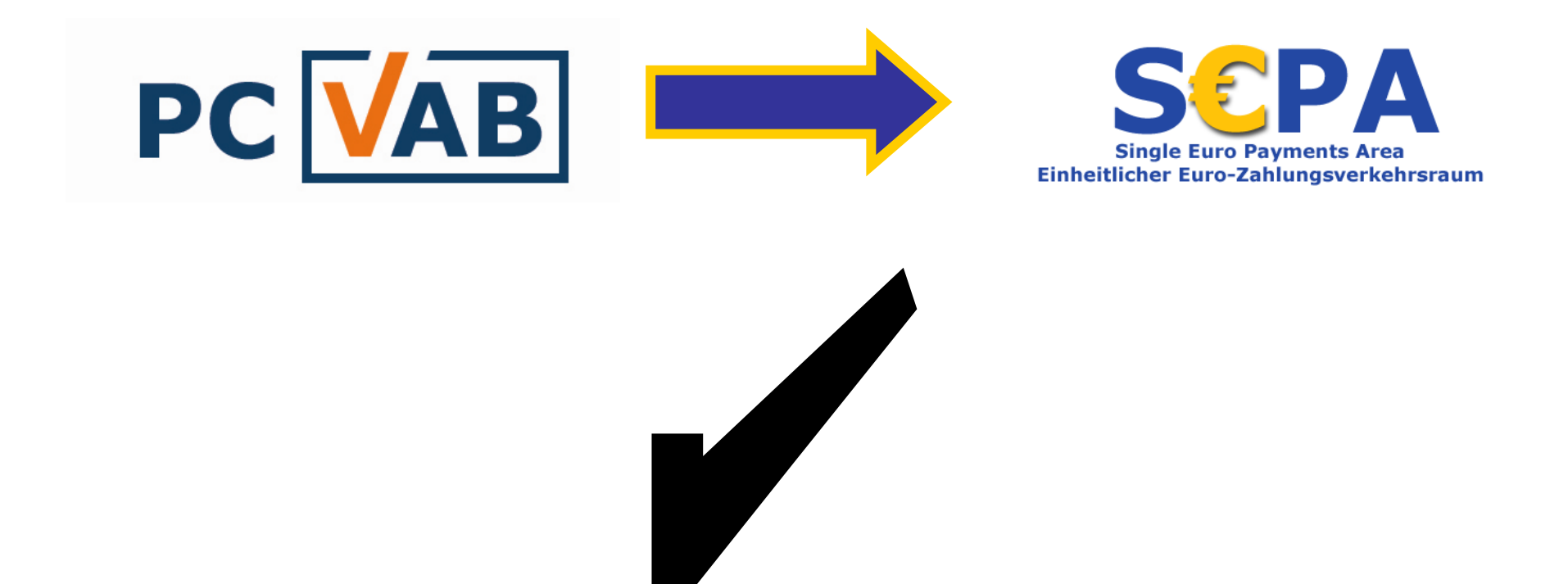

7.1 Eine kleine Checkliste (bevor Sie abrechnen)

- + prüfen Sie ggf. "Freier Verwendungszweck" falls Sie das Feld für die Information für SEPA verwendet haben (siehe auch Leitfaden für die SEPA-Umstellung)
- + machen Sie vorher eine Datensicherung "Datei" "Gesamtbestand sichern" ...
- + die Hausbank möchte im Regelfall die Datei für die Lastschriften elektronisch übermittelt haben. Ist dies nicht geklärt, so kann es zu Verzögerungen beim Einzug der Lastschriften kommen
- + starten Sie frühzeitig mit der Beitragsabrechnung (vor allem bei SEPA-Lastschriften), damit Sie den festgesetzten Termin einhalten können

7.3 Erzeugung von elektronischen Lastschriften zur Weitergabe an die Bank

Dieser Menüpunkt bietet Ihnen die Möglichkeit eine Datei für den beleglosen Lastschrifteinzug zu erstellen.

(Für Mitglieder mit Einzugsermächtigung oder SEPA-Mandat)

### Ausgang für diese Aktion ist der "Start-Bildschirm"

Öffnen Sie in der Menüleiste das Register Finanzen – Datenträgertausch – DTA-Zahlungsverkehr oder Finanzen – Datenträgertausch – Euro-Zahlungen (SEPA)

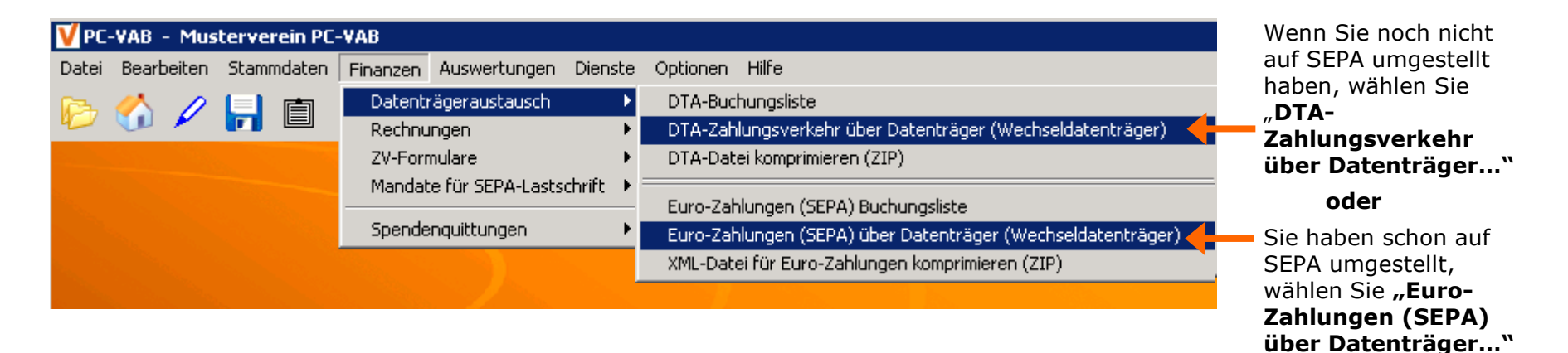

Bitte legen Sie eine, bis zu dreifach gestaffelte

Sortierfolge (steigend oder fallend) fest.

Sortierfolge und Sortierrichtung

1. Sortierfolge Mitglieds-Nummer

2. Sortierfolge Mitglieds-Nummer

3. Sortierfolge Mitglieds-Nummer

🗸 ок

## 7.3.1 Lastschrifteinzug – DTA oder SEPA

| Bankverbindungen X                                                                     |                            |  |  |  |
|----------------------------------------------------------------------------------------|----------------------------|--|--|--|
| Γ                                                                                      | Auswahl der Bankverbindung |  |  |  |
| Bitte geben Sie die Bankverbindung an, für die die<br>Auswertung erstellt werden soll. |                            |  |  |  |
| 60069727 0333836006 Raiffbk Oberstenfeld                                               |                            |  |  |  |
| ✓ Diese Bankverbindung gilt für alle Mitglieder                                        |                            |  |  |  |
| V OK Abbrechen ? Hilfe                                                                 |                            |  |  |  |

Wählen und bestätigen Sie mit "OK" die Bankverbindung Ihres Vereins

Ι

n

d

Wählen und bestätigen Sie mit "OK" die Sortierfolge Ihrer Buchungsliste

▼ Steigend ▼

▼ Steigend ▼

▼ Steigend ▼

🗙 Abbrechen 🛛 孝 <u>H</u>ilfe

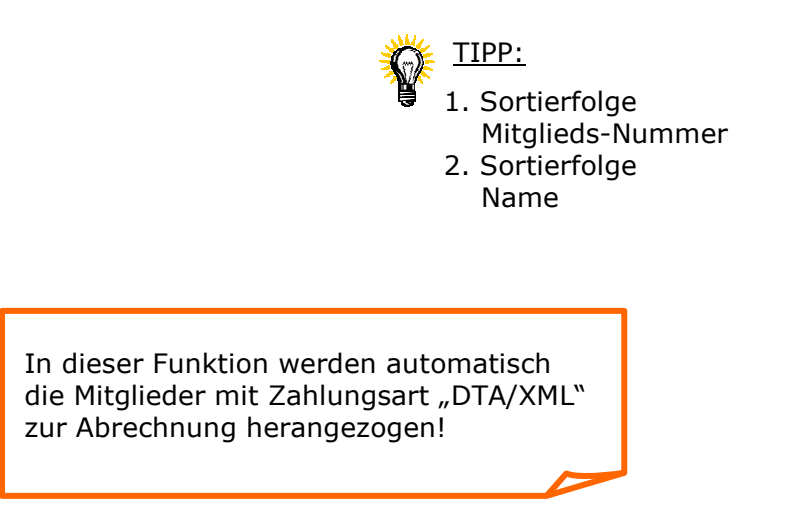

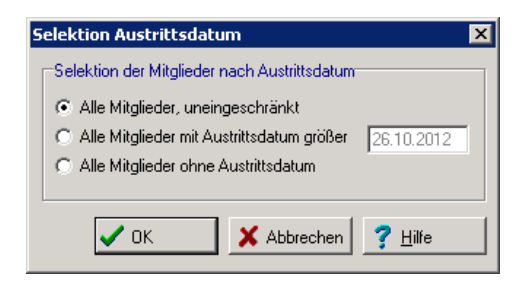

Hier können Sie entscheiden, inwieweit ausgeschiedene Mitglieder von der Beitragsberechnung auszuschließen oder einzubeziehen sind:

### Alle Mitglieder, uneingeschränkt

Unabhängig von einem Austrittsdatum erfolgt die Abrechnung für alle Mitglieder.

Alle Mitglieder, uneingeschränkt

### Alle Mitglieder mit Austrittsdatum größer ....

Alle Mitglieder ohne Austrittsdatum und Mitglieder die erst nach dem vom Anwender eingetragenen Datum austreten.

Alle Mitglieder mit Austrittsdatum größer 26.10.2012

### Alle Mitglieder ohne Austrittsdatum

Für alle Mitglieder, bei denen kein Austrittsdatum erfasst ist.

Alle Mitglieder ohne Austrittsdatum

Bestätigen Sie mit "OK"

### 7.3.1.1 Lastschrifteinzug - Selektion auf Wunsch und notwendige Wahl des Abrechnungs-Zeitraums

| Selektionen                           |                                        | ×                                                                                                    |  |
|---------------------------------------|----------------------------------------|----------------------------------------------------------------------------------------------------|--|
| Feld-Selektionen Weitere Mitgliederda | aten Ehrungen und Funktio              | näre Listen-Selektion                                                                                                    |  |
| Selektion von/bis                     |                                        | Selektion von/bis                                                                                                    |  |
| Mitglieds-Nummer                      | 99999999999 Und 💌                      | Hausbank Alle Bankverbindungen des Verein 🔽 Und 🔽 🖌 Akkarakan                                                                                                    |  |
| Nachname (10 Z.)                      | 66666666666666666666666666666666666666 | Geschl-Kennz. männlich 💌 unbekannt 💌 Und 💌 🛛 👗 Abblechen                                                                                                    |  |
| Vorname (10 Z.)                       | 86666666666 Und 💌                      | Rechnungs-Kz. DTA/XML-Ein: 🔻 keine Faktura 🔻 Und 💌 🛛 🚔 Laden                                                                                                    |  |
| Zusatzbez. (10 Z.)                    | 8888888888 Und -                       | - Terminschlüssel jährlich 💌 monatlich 💌 Und 💌 🔲 Speichern                                                                                                    |  |
| Beruf (10 Zeichen)                    | 88888888888 Und •                      | Anredeschi lieine America al Centre al Lieit al                                                                                                    |  |
| Land/Postleitzahl                     | 66 99999 Und •                         | Sparte 03 Bodentums V 03 Bodentume V Und V                                                                                                    |  |
| Wohnort (10 Z.)                       | 66666666666 Und •                      | The Property of the second second sec |  |
|                                       |                                        |                                                                                                    |  |
| Geburtsdatum                          | 22.10.2012 Und                         | Status Verein kein Status 💌 passiv 💌 Und 💌                                                                                                    |  |
| Eintrittsdatum 01.01.1880             | 22.10.2012 Und 💌                       | 🕐 Mahnkennz. keine Mahnun 💌 3. Mahnstufe 💌 Und 💌                                                                                                    |  |
| >>eigene Bez.>> 01.01.1880            | 31.12.2014 Und 💌                       | Das Kennzeichen Ehrenmitglied ist gesetzt Und 💌                                                                                                    |  |
| Austrittsdatum 01.01.1880             | 22.10.2012 Und •                       | Das Kennzeichen Ehrenmitglied ist nicht gesetzt Und 💌                                                                                                    |  |
| Letzte Bearbeitung 01.01.1880         | 22.10.2012 Und •                       | Zusätzliche Infodaten sind vorhanden                                                                                                    |  |
| Mahamati Ka 1                         |                                        |                                                                                                    |  |
| Menizweck-Kz. I                       | 56666666666666666666666666666666666666 | Ls ist eine gultige E-Mail-Adresse vornanden                                                                                                    |  |
| Mehrzweck-Kz. 2                       | 8666666666 Und                         | Es ist keine gültige E-MailAdresse vorhanden                                                                                                    |  |
| Bankleitzahl 00000000                 | 999999999 Und 💌                        | Es ist eine FAX-Nummer (Telefax priv.) vorhanden Und 💌                                                                                                    |  |
| Kontonummer 000000000                 | 99999999999 Und 💌                      | Es ist keine FAX-Nummer (Telefax priv.) vorhanden Und 💌                                                                                                    |  |
| Zahlungspfl. Mitgl.                   | 99999999999 Und •                      | Individueller Verwendungszweck ist vorhanden                                                                                                    |  |
| BIC                                   | ZZZZZZZZZZZ Und V                      | Das Kennzeichen individueller Zweck ist gesetzt                                                                                                    |  |
| Lastschr. Sequenz wiederkehr. 🔻       | letztmalig VInd V                      | Das Kennzeichen individ. Zweck ist nicht gesetzt                                                                                                    |  |
|                                       | ,, _                                   |                                                                                                    |  |

Hier können Sie entscheiden welche Mitglieder oder Gruppen abgerechnet werden sollen.

Z.B. Sie möchten nur die Sparte 03 Bodenturnen abrechnen und nicht alle Mitglieder, so erfassen Sie:

| Sparte | 03 Bodenturns 💌 | 03 Bodenturne 💌 | Und 💌 |
|--------|-----------------|-----------------|-------|
|        |                 |                 |       |

| Bestätigen | Sie | Ihre | Auswahl | mit | "OK |
|------------|-----|------|---------|-----|-----|
|------------|-----|------|---------|-----|-----|

Möchten Sie aber uneingeschränkt alle Mitglieder abrechnen, so bestätigen Sie die Selektionsmaske ohne Veränderungen mit "OK"

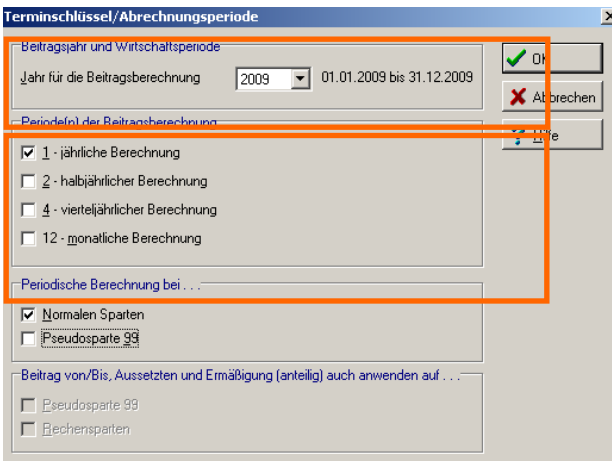

Wählen Sie das gewünschte Jahr für die Beitragsabrechnung sowie welche Periode(n) abgerechnet werden soll. Bestätigen mit "OK"

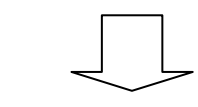

### Nur bei SEPA-Beitragseinzug

| A | lusführungsdatum                                                                           | x |
|---|--------------------------------------------------------------------------------------------|---|
|   | Bitte geben Sie das Datum an, an dem die<br>Zahlungen ausgeführt werden sollen. 04.10.2012 |   |
|   | ✓ OK X Abbrechen                                                                           |   |

Das echte Ausführungsdatum hängt vom Versand der SEPA.xml Datei durch die zuständige Person (Kassierer, etc.) an das jeweilige Kreditinstitut ab.

7.3.1.2 Lastschrifteinzug - Druckeinrichtung und Speicherort für Datei

| Druckeinrichtung ? 🗙                                                                                                    | Laufwerk oder Pfad auswählen                                                                                                    |
|----------------------------------------------------------------------------------------------------|----------------------------------------------------------------------------------------------------|
| Drucker       Eigenschaften         Name:       HP Officejet Pro K8600 Series         Status:       Wenig Toner; 0 Dokumente warten         Typ:       HP Officejet Pro K8600 Series         Standort:       IP_192.168.100.52         Kommentar:       Orientierung         Größe:       A4         Quelle:       Automatisch auswählen         Netzwerk       OK | Hinweis         Bitte wählen Sie das Laufwerk oder das Verzeichnis für         die DTA-Ausgabe aus.         Laufwerke und Pfade         PC-VAB         PC-VAB         BackGround         Bibliothek         Daten         Mails         OnICopy         OnILoad         Save         Temp         Vorlagen |

Wählen Sie über das Auswahlmenü den Drucker aus, auf dem Sie drucken wollen.

Bestätigen Sie die Druckeinrichtung mit "OK"

### Allgemeiner Hinweis:

Der Druck startet nicht automatisch! Es wird nur der Drucker für die spätere Druckvorschau eingerichtet! Wählen Sie das gewünschte Laufwerk/Verzeichnis für den Speicherort der DTA oder SEPA-Datei (DTAUS.txt oder SEPA.xml) Bestätigen Sie mit "OK"

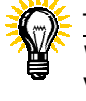

### E <u>TIPP:</u>

Wir empfehlen die Datei unter C:\PC-VAB\DTA zu weiteren Verwendung abzuspeichern. Alternativ können Sie auch auf das Laufwerk des USB-Stick abspeichern. Ein direktes Abspeichern auf CD-ROM ist technisch nicht möglich.

Abbrechen

Neu Hilfe

### 7.3.1.3 Lastschrifteinzug – Druckvorschau Bankliste und Begleitzettel

| rucken - Druckvor                    | chau                      |                                                                                                    |
|--------------------------------------|---------------------------|----------------------------------------------------------------------------------------------------|
| i Ansicht<br>ucken<br>ieichern unter |                           | Zoom/aktor 100.00 Seite 1 von 3                                                                                                    |
| enden<br>NUSTERVEREIT                | PC-VAB                    | BANKLISTE ZUM DTA -BLZ 600 697 27- SEITE: :                                                                                                    |
| SELEKTIERT N                         | 19.04.2010<br>NACH SPARTE | vn:         999         1.         SORTHERFOLGE (S)         MINGLIEDS-NUMMER         22.10.2012           :         3-         3         UND         TERMIN:         1/2/4/12/Sparte 99 voll. |
| KONTO-INHABH                         | ER/BLZ/KONTO              | MITGLNR. BUCHUNGS-TEXT BETRAG EUR KLASSE GESAMT EU                                                                                                    |
| Müller Josef<br>60450050 000         | :<br>)0929624             | 1 Mueller Josef/1 45,00 45,00                                                                                                    |
| Uwe Mayrhofe<br>60069727 000         | er<br>)5862884            | 11 Mayrhofer Uwe/11 45,00 45,00                                                                                                    |
| Beisspiel B:<br>60000000 000         | iene<br>)0000200          | 94 Beisspiel Biene/94 45,00 45,00                                                                                                    |
| Musterfrau I<br>60000000 000         | fina<br>00001000          | 95 Musterfrau Mina/95 45,00 45,00                                                                                                    |
| 4 LASTSCHRIN<br>FÜR RAIFFBK          | TEN<br>OBERSTENFELD       | 4 MITGLIEDER EUR 180,00<br>- BLZ 60069727 - KTO 0333836006                                                                                                    |

| )atei | Ansicht                                             |
|-------|-----------------------------------------------------|
|       | Comfaktor 100.00 Seite 🖉 von 3                      |
|       | BEGLEITZETTEL                                       |
|       | Belegloser Datenträgeraustausch                     |
|       | Sammel-Einziehungsauftrag Vol-Nr.: - 1 -            |
|       | Erstellungsdatum 22.10.2012                         |
|       | Anzahl der Datensätze C (Stückzahl) 4               |
|       | Summe "EUR" der Datensätze C 180,00                 |
|       | Kontrollsumme der Kontonummern 000000000006793708   |
|       | Kontrollsumme der Bankleitzahlen 00000000240519777  |
|       | Bankleitzahl des Absenders 600 697 27               |
|       | Kontonummer des Absenders 0333836006                |
|       | Name des Absenders TESTBESTAND PC-VAB               |
|       | Diskettenempfänger: Raiffbk Oberstenfeld 600 697 27 |
|       | Referenznummer 0453556766                           |
|       | 22.10.2012 Musterverein PC-VAB                      |
|       |                                                     |

(Unterschrift)

Sie erhalten eine Druckvorschau der Buchungsliste. Diese sollte gespeichert ("Datei" – "Speichern unter") und kann eventuell gedruckt ("Datei" – "Drucken") werden.

Wichtig: Auf der vorletzten Seite der Buchungsliste befindet sich der "Begleitzettel" (Abb. rechts)

7.3.1.4 Lastschrifteinzug – DTA (Datenträgeraustausch)

Um den Beitragseinzug durchzuführen, benötigt Ihre Hausbank die von PC-VAB erzeugte Datei. Nutzen Sie für die Übertragung die vorhandenen Online-Banking Programme wie z.B. vr-networld etc.

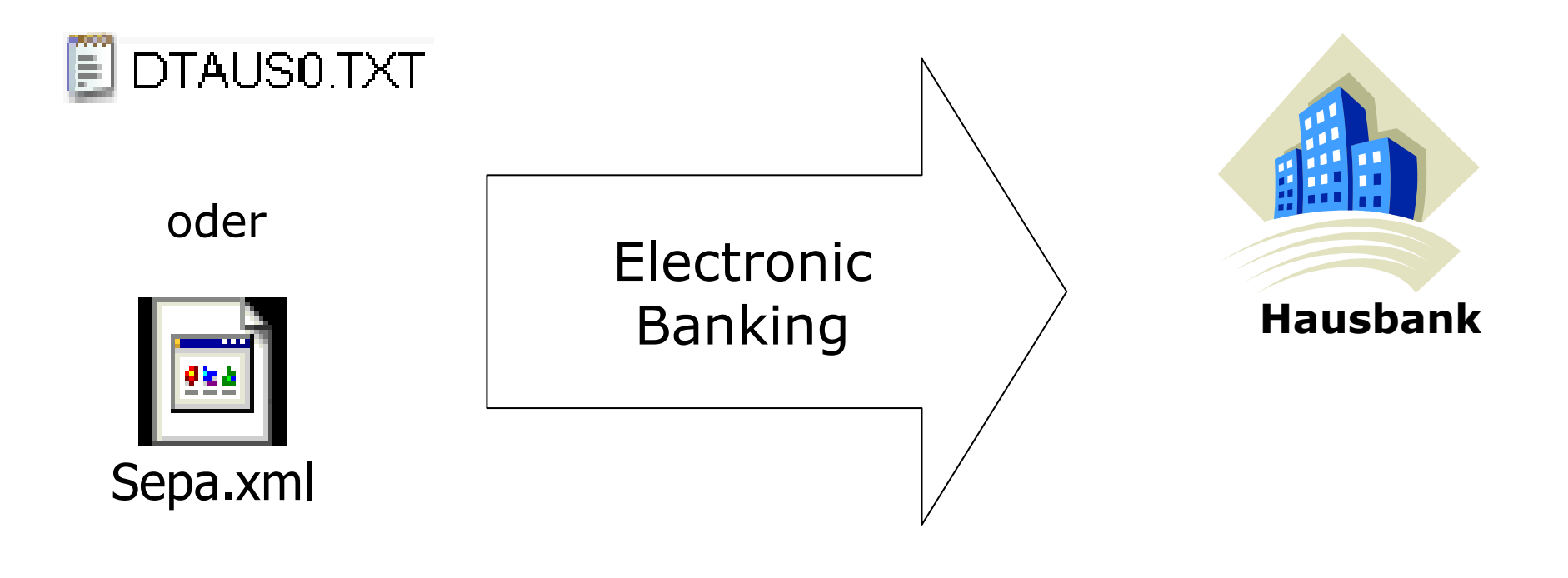

### 7.4 Rechnungsdruck (Barzahler)

Dieser Menüpunkt bietet Ihnen die Möglichkeit eine eigene Rechnungsvorlage zu erstellen und im weiteren Verlauf daraus Rechnungen zu erzeugen.

Ausgang für diese Aktion ist der "Start-Bildschirm" Öffnen Sie in der Menüleiste das Register Finanzen

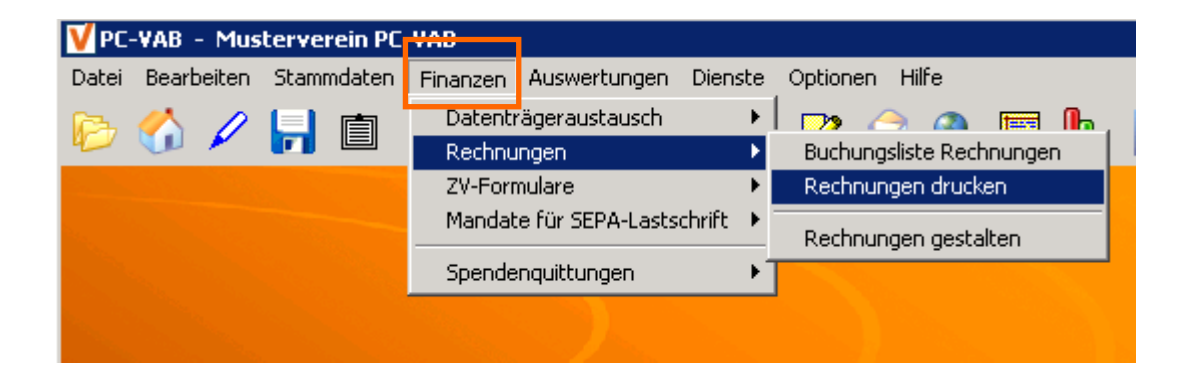

Starten Sie die Funktion "Finanzen" – "Rechnungen" – "Rechnungen drucken"

## 7.4 Rechnungsdruck (Barzahler)

| Castinga                                                                                                    | Calabrian Associated atoms                                                                                                    | Selektionen                                                                                                    | Terminschlüssel/Abrechnungsperiode                                                                                                    |
|----------------------------------------------------------------------------------------------------|----------------------------------------------------------------------------------------------------|----------------------------------------------------------------------------------------------------|----------------------------------------------------------------------------------------------------|
| Bitte legen Sie eine, bis zu dreifach gestaffelte         Sortierfolge (steigend oder fallend) fest.         Sortierfolge und Sortierichtung         1. Sortierfolge Mitglieds-Nummer I Steigend I         2. Sortierfolge Mitglieds-Nummer I Steigend I         3. Sortierfolge Mitglieds-Nummer I Steigend I         3. Sortierfolge Mitglieds-Nummer I Steigend I         3. Sortierfolge Mitglieds-Nummer I Steigend I | Selektion der Mitglieder nach Austrittsdatum <ul> <li>Alle Mitglieder, uneingeschränkt</li> <li>Alle Mitglieder mit Austrittsdatum größer</li> <li>Alle Mitglieder ohne Austrittsdatum</li> </ul> <li>         Alle Mitglieder ohne Austrittsdatum         <ul> <li>OK</li> <li>Abbrechen</li> <li>Hilfe</li> </ul> </li> | Instance         Instance         Instance | Beitragsjohr und Witchaftsperiode         Jahr für die Beitragsberechnung       2003 ▼ 01.01.2009 bis 31.12.2009         Periodeling der Beitragsberechnung       ✓ 0K.         ✓ 1. jahrliche Berechnung       ✓ 14.         ✓ 2 heiblicherte Berechnung       ✓ 12.         ✓ 1. jahrlicherte Berechnung       ✓ 12.         ✓ 12 gonalicher Berechnung       ✓ 12.         ✓ 12 gonalicher Berechnung       ✓ 12.         ✓ 12 gonalicher Berechnung       ✓ 12.         ✓ 12 gonaliche Berechnung       ✓ 12.         ✓ 12 gonaliche Berechnung       ✓ 12.         ✓ Normäden Spaten       ✓         ✓ Normäden Spaten       ✓         ✓ Beitrag von/Bit, Aussetzten und Emräßgung (arteilig) auch anwenden auf |
| Wählen die gewünschte<br>Sortierfolge Ihrer                                                                                                    | Entscheiden Sie, wie<br>ausgeschiedene Mitglieder                                                                                                    | Nehmen Sie eine<br>Selektion/Auswahl vor                                                                                                    | Wählen Sie für<br>welches Jahr sowie für                                                                                                    |

Rechnungen und bestätigen Sie mit "OK"

für den Rechnungsdruck eine Rolle spielen.

Bestätigen Sie mit "OK"

und/oder bestätigen Sie die Selektionsmaske mit "OK"

welche Periode(n) der Rechnungsdruck erfolgen soll

Bestätigen mit "OK"

### 7.4 Rechnungsdruck (Barzahler)

Es öffnet sich automatisch ein leeres Textverarbeitungsfenster. Zur schnellen Zielerreichung öffnen Sie über "Datei" - "Datei öffnen" eine bereits vorhandene Rechnungsvorlage (z.B. RECH\_JB.rtf) und verändern diese nach Belieben.

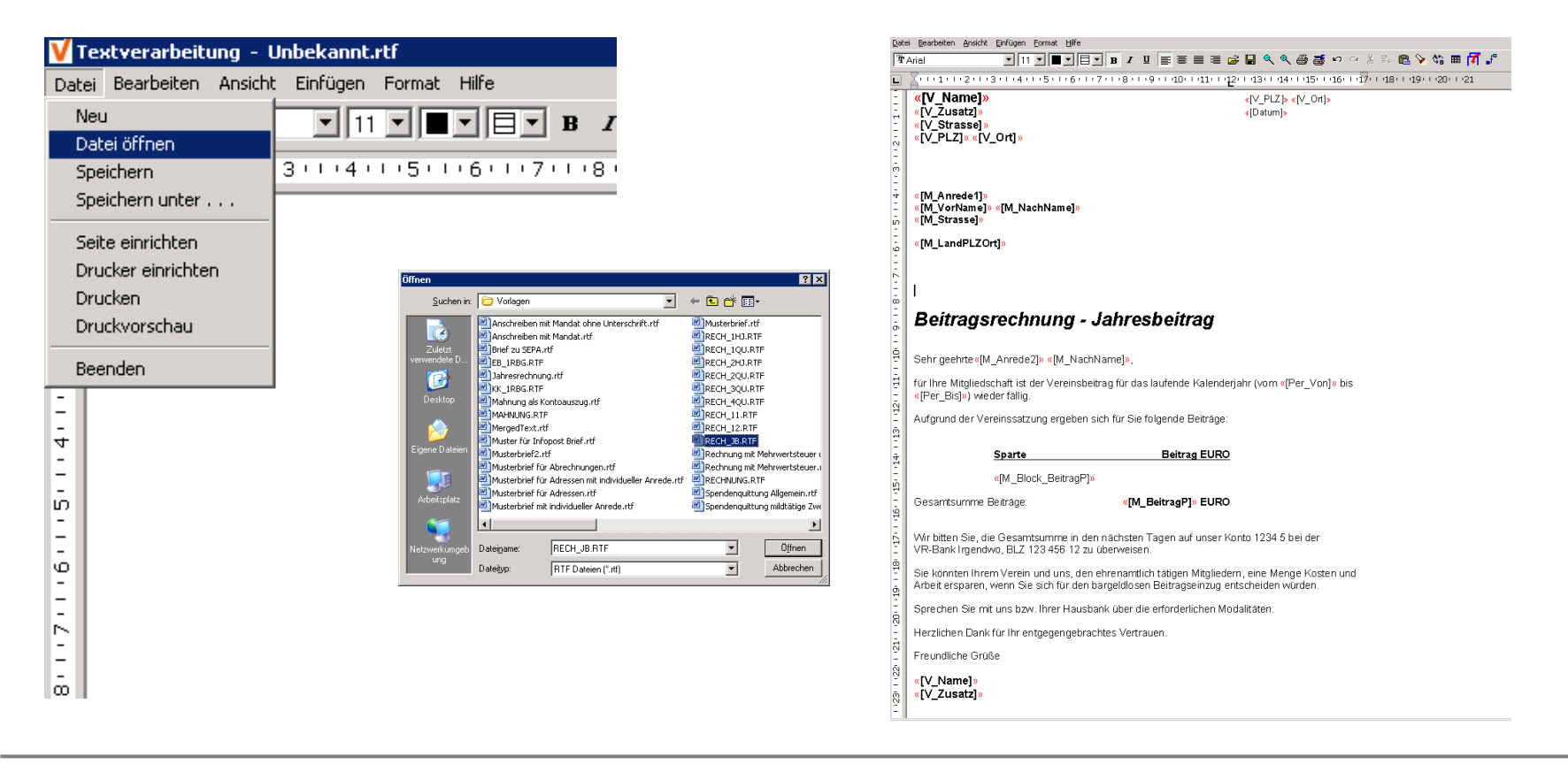

## 7.4.1 Rechnungsdruck (Barzahler) – Dokument bearbeiten

| VI         | outrouvehoitung D\NC VAD CD\Voulagon\DECU 10 DTE                                                                                                    | Variable einfügen:                                                              |
|------------|----------------------------------------------------------------------------------------------------|---------------------------------------------------------------------------------|
| Date       | extverardeitung - Pt(PC_VAD_SK (Vonagen) (RCCn_Job Tr                                                                                                    | Mit klick auf das Symbol 🌠 öffnat sich eine Auswahlmaske                        |
| -<br>-<br> |                                                                                                    | Filt klick auf das Symbol M offiet sich eine Auswahlmaske                       |
|            |                                                                                                    | mit allen verfugbaren Variablen:                                                |
|            |                                                                                                    |                                                                                 |
|            | <pre>«[V_Name]» «[V_PLZ]» «[V_Ont]»</pre>                                                                                                    |                                                                                 |
| ÷.         | «[v_zusatz]» «[∪atum]»<br>«[V_strassel]»                                                                                                    |                                                                                 |
|            | *(V PL2)» «(V Ort)»                                                                                                    |                                                                                 |
| -          |                                                                                                    | A_Datum_Lang                                                                    |
| ē          |                                                                                                    |                                                                                 |
| 12         |                                                                                                    | M_Alter                                                                         |
| 4          | «[M_A nrede1]»                                                                                                    | M_Anrede Dioso wordon durch Donnolklick                                         |
|            | «[M_VorName]» «[M_NachName]»<br>«IM_Stranselu                                                                                                    | M_Anrede_Brief                                                                  |
| <u>ں</u>   | «[w]orasse]»                                                                                                    | M_Anrede_Kz der linken Maustaste bestätigt                                      |
| -          | «[M_LandPLZOrt]»                                                                                                    | M Aussetten_Bis                                                                 |
| E          |                                                                                                    | M Austrit Best Dat                                                              |
| - 2        |                                                                                                    | M Austritt Best Info                                                            |
| 8          |                                                                                                    | M_Austritt_Grund                                                                |
| -          |                                                                                                    | M_Austritt_Grund_Text                                                           |
| ā          | Beitragsrechnung - Jahresbeitrag                                                                                                    | M_Austritt_Into                                                                 |
|            |                                                                                                    | M_Benk                                                                          |
| â          | Sebr geehte (M. Aprede 7)» (M. NachName)»                                                                                                    |                                                                                 |
|            | Jenn geenne «[m_Anneuez]» «[m_haannanne]»,                                                                                                    |                                                                                 |
| Ŧ          | für Ihre Mitgliedschaft ist der Vereinsbeitrag für das laufende Kalenderjahr (vom «[Per_Von]» bis                                                                                      |                                                                                 |
| -<br>-     | «[Per_Bis]») weder fallig.                                                                                                    |                                                                                 |
| Ξ          | Aufgrund der Vereinssatzung ergeben sich für Sie folgende Beiträge:                                                                                                    | Vereinslogo einfügen:                                                           |
| ĝ          |                                                                                                    |                                                                                 |
| -          | Sparte Beitrag EURO                                                                                                    | in der Mendielste unter "Einfügen" – "Grank" können Sie im                      |
| - 17       | <u></u>                                                                                                    | eigenes Vereinslogo öffnen und in die Rechnung einfügen.                        |
| ĝ          | «[M_Block_BeitragP]»                                                                                                    |                                                                                 |
| 12         | Gesamtsumme Beiträge: «[M_BeitragP]» EURO                                                                                                    |                                                                                 |
| -16        |                                                                                                    | Vorschau:                                                                       |
|            | Wir hitten Sie, die Gesamtsumme in den nächsten Tagen auf unser Konto 1234 5 hei der                                                                                                   | In der Menüleiste unter Datei <sup>®</sup> Druckverschau <sup>®</sup> sehen Sie |
| 닅          | VR-Bank Irgendwo, BLZ 123 456 12 zu überweisen.                                                                                                    | In der Mendleiste unter "Dater – "Druckvorschau senen Sie                       |
| ĝ          |                                                                                                    | wie Ihre Rechnung aussehen wird. Sie können nun Ihre                            |
| 12         | Sie konnten Ihrem Verein und uns, den ehrenamtlich tatigen Mitgliedern, eine Menge Kosten und<br>Arbeit ersparen wenn Sie sich für den berreidlogen Beitragesingun entscheiden würden. | Rechnungsvorlage unter einem anderen Dateinamen                                 |
| -19        | Anbeit ersparen, weim die sierner der bargelubsen Beitragseinzag entsenerden werden.                                                                                                   | Rechnichigsvohlage unter einen anderen Datemanen                                |
| ā          | Sprechen Sie mit uns bzw. Ihrer Hausbank über die erforderlichen Modalitäten.                                                                                                    | abspeichern und mit dem "Mischvorgang" beginnen.                                |
| 0          | Herzlichen Dank für Ihr entgenengehrachtes Vertrauen                                                                                                    |                                                                                 |
| 21-        |                                                                                                    |                                                                                 |
| Ę.         | Freundliche Grüße                                                                                                    |                                                                                 |
| 122        | «IV Name]»                                                                                                    |                                                                                 |
| ē.         | «[V_Zusatz]»                                                                                                    |                                                                                 |
| Ν          |                                                                                                    |                                                                                 |

## 7.4.1 Rechnungsdruck (Barzahler) – Dokument bearbeiten

|                                                                                                    | icht Einfügen Format Hilf                                                                                                    | e                                                                                                    |                                                                                                 |
|----------------------------------------------------------------------------------------------------|----------------------------------------------------------------------------------------------------|----------------------------------------------------------------------------------------------------|-------------------------------------------------------------------------------------------------|
| rial                                                                                                    | • 12 • <b>•</b> •                                                                                                    | ∃ • в / Ц ≣ ≣ ≣ ≣ ≝                                                                                                    | ■ < < @ 書 い ~ % № @ > % ■ f 』                                                                   |
|                                                                                                    | 1 - 3 - 1 - 4 - 1 - 5 - 1 - 6                                                                                                    |                                                                                                    | 13 - 14 - 15 - 16 - 17 - 18 - 19 - 20 - 21                                                      |
| <pre>«[V_Name «[V_Zusatz] «[V_Strasse «[V_PLZ]» «</pre>                                                                                  | ] <mark>»</mark><br>»<br>»]»<br>[V_Ort]»                                                                                                    |                                                                                                    | <[V_PLZ]> ∢[V_Ort]><br>∢[Datum]>                                                                |
| «[M_Anrede1<br>«[M_VorNam<br>«[M_Strasse]                                                                                                | l]»<br>e]» «[M_NachName]»<br>»                                                                                                    | ÷                                                                                                    | Rest of                                                                                         |
| «[M_LandPL]                                                                                                    | ZOrt]»                                                                                                    |                                                                                                    |                                                                                                 |
| Beitrag                                                                                                    | isrechnung                                                                                                    | - Jahresbeitrag                                                                                                    |                                                                                                 |
| Sehr geehrte                                                                                                    | <pre>«[M_Anrede2]» «[M_N</pre>                                                                                                    | achName]»,                                                                                                    |                                                                                                 |
|                                                                                                    |                                                                                                    |                                                                                                    |                                                                                                 |
| für Ihre Mitglie<br>«[Per_Bis]») v                                                                                                    | edschaft ist der Verein<br>wieder fällig.                                                                                                    | sbeitrag für das laufende Kalenderja                                                                                                    | ahr (vom «[Per_Von]» bis                                                                        |
| für Ihre Mitglie<br>«[Per_Bis]») v<br>Aufgrund der                                                                                       | edschaft ist der Verein<br>wieder fällig.<br>Vereinssatzung ergeb                                                                                                    | sbeitrag für das laufende Kalenderja<br>en sich für Sie folgende Beiträge:                                                                                                    | nr (vom «(Per_Von)» bis                                                                         |
| für Ihre Mitglie<br>«[Per_Bis]») v<br>Aufgrund der '                                                                                     | edschaft ist der Verein<br>wieder fällig.<br>Vereinssatzung ergeb<br><u>Sparte</u>                                                                                                    | sbeitrag für das laufende Kalenderja<br>en sich für Sie folgende Beiträge:<br>Beitrag EURO                                                                                                    | nr (vom «[+er_von]» bis                                                                         |
| für Ihre Mitglie<br>«[Per_Bis]») v<br>Aufgrund der                                                                                       | edschaft ist der Verein<br>wieder fällig.<br>Vereinssatzung ergeb<br>Sparte<br>«(M_Block_Beitrag                                                                                                    | sbeitrag für das laufende Kalender;<br>en sich für Sie folgende Beitrage:<br>Beitrag EURO<br>jP]»                                                                                                    | hr (vom «[⊢er_Von]» bis                                                                         |
| für Ihre Mitglie<br>«[Per_Bis]») v<br>Aufgrund der<br>Gesamtsumm                                                                         | edschaft ist der Verein<br>wieder fällig.<br>Vereinssatzung ergeb<br><b>Sparte</b><br>«[M_Block_Beitrag<br>ne Beiträge:                                                                                                 | sbeitrag für das laufende Kalender;<br>en sich für Sie folgende Beiträge:<br>Beitrag EURO<br>pP]»<br>«[M_BeitragP]» EURO                                                                                                    | hr (vom «[⊢er_von]» bis                                                                         |
| für Ihre Mitglie<br>«[Per_Bis]») v<br>Aufgrund der<br>Gesamtsumm<br>Wir bitten Sie,<br>VR-Bank Inger                                     | edschaft ist der Verein<br>weder fällig.<br>Vereinssatzung ergeb<br><u>Sparte</u><br>«[M_Block_Beitrag<br>ne Beiträge:<br>, die Gesamtsumme in<br>ndwo, BLZ 123 458 12                                                  | sbeitrag für das laufende Kalender;<br>en sich für Sie folgende Beiträge:<br>Beitrag EURO<br>(M_BeitragP]» EURO<br>den nächsten Tagen auf unser Kor<br>2 zu überweisen.                                                                                                    | nr (vom «[+'er_Von]» bis<br>nto 1234 5 bei der                                                  |
| für Ihre Mitglie<br>«[Per_Bis]») v<br>Aufgrund der<br>Gesamtsumm<br>Wir bitten Sie,<br>VR-Bank Irger<br>Sie könnten Ih<br>Arbeit erspare | edschaft ist der Verein<br>wieder fallig.<br>Vereinssatzung ergeb<br><u>Sparte</u><br>«(M_Block_Beitrag<br>ne Beitrage:<br>, die Gesamtsumme ir<br>ndwo, BLZ 123 456 12<br>nrem Verein und uns, an, wenn Ste sich für d | sbeitrag für das laufende Kalender;<br>en sich für Sie folgende Beiträge:<br>Beitrag EURO<br>(M_BeitragP]» EURO<br>«(M_BeitragP)» EURO<br>« den nächsten Tagen auf unser Kor<br>2 zu überweisen.<br>den ehrenamtlich tätigen Mitgliederr<br>en bargeldlosen Beitragseinzug ent | ntr (vom «[+'er_von]» bis<br>nto 1234 5 bei der<br>n, eine Menge Kosten und<br>scheiden würden. |

### Mischvorgang starten (Mitglieder einfügen):

Mit Klick auf das Symbol J "Mischvorgang starten" werden alle variablen Felder durch Vereins- bzw. Mitgliederdaten ersetzt.

| Serienbri | iefe erstellen?                                                                             | I |  |  |  |  |  |
|-----------|---------------------------------------------------------------------------------------------|---|--|--|--|--|--|
| 2         | Mit der geladenen Vorlage von 1 Seite wird<br>1 Serienbrief mit insgesamt 1 Seite erstellt. |   |  |  |  |  |  |
|           | Wollen Sie die Mischfunktion jetzt starten?                                                 |   |  |  |  |  |  |
|           | Ja Nein                                                                                     |   |  |  |  |  |  |

Bestätigen Sie den Mischvorgang mit "Ja"

| Art der Date | nausgabe                                                       |
|--------------|----------------------------------------------------------------|
|              | Sie wollen Serienbriefe oder Rechnungen erstellen?             |
|              | Die Daten können im Speicher nur bis zu einer gewissen Größe   |
|              | gemischt werden. Je nach Größe Ihres Arbeitsspeichers          |
|              | können dies 1000 bis 5000 Seiten sein.                         |
|              | Wenn Sie nicht sicher sind, dass Ihr Arbeitssspeicher dafür 🚽  |
|              | Auswahl                                                        |
|              | Im Arbeitsspeicher mischen, anzeigen und anschließend drucken? |
|              | 🔿 Direkt auf den Drucker ausgeben?                             |
|              | C Erstmals als PDF-Datei erzeugen und später drucken?          |
|              | 🗸 OK 🕺 Abbrechen 🦿 Hilfe                                       |
|              |                                                                |

abspeichern (unter "Datei" – "Speichern unter") um später zu drucken.

### Für mehr Informationen zum Rechnungsdruck wenden Sie sich an Ihren Kundenbetreuer bzw. Lizenzgeber

# 8. Wie erzeuge ich eine Auswertung?

## 8.1 Auswertungen – Übersicht unterschiedlicher Auswertungen

Die PC-VAB bietet Ihnen folgende Auswertungen/Listen zum Druck an:

| V PC-VAB - Musterverein PC-VAB                             |                                                 |                                                                                                  |                                                                    |
|------------------------------------------------------------|-------------------------------------------------|--------------------------------------------------------------------------------------------------|--------------------------------------------------------------------|
| Datei Bearbeiten Stammdaten Finanzen                       | Auswertungen Dienste Optionen                   | Hilfe                                                                                            |                                                                    |
| 🕞 🏑 🖉 🛄 💼 🚘 📄                                              | Standardauswertungen                            | <ul> <li>Persönliche Daten kurz</li> </ul>                                                       | Anschr., GebEinDat., Ges, Alter 1                                  |
|                                                            | Individualauswertungen                          | <ul> <li>Persönliche Daten lang</li> </ul>                                                       | GebEinAusSonDat, Ges 2                                             |
|                                                            | Serienbriefe                                    | <ul> <li>Pers. Daten zusätzliche MzKz</li> <li>Mitgliederliste 410 (Sonderauswertung)</li> </ul> | Anschriftenliste ohne Telefax 3<br>Anschriftenliste mit Telefax 4  |
|                                                            | E-Mails verschicken (Massen-Mails)              | Perc, Nateo Beiträge                                                                             | Anschrift/Austrittsdatum 5                                         |
|                                                            | Statistiken                                     | Bank-/Sparten-Klassendaten                                                                       | Mitglieder mit Sparten Eintrittsdatum 6                            |
| Ausgang für diese Aktionen ist                             | Grafiken                                        | Beitragsdaten kurz                                                                               | Geburtstags-Liste (5er Schritte)                                   |
| der "Start-Bildschirm"<br>Öffnen Sie in der Menüleiste das | Absummierung der Mitglieder<br>Verwaltungsdaten | Beitragsdaten lang<br>Mitgliederblatt/Grundbuch                                                  | Geburtstags-Liste (Tabelle)<br>Geburtstags-Liste (alle Mitglieder) |
| Register Auswertungen                                      | Protokolle                                      | Zahlungspfl. MitglNr.                                                                            | Vereins-Jubiläum (Ser Schritte)                                    |
|                                                            |                                                 | Ehrungen •                                                                                       | Vereins-Jubiläum (Tabelle)<br>Vereins-Jubiläum ab (Ser Schritte)   |

| VPC-VAB - Mus    | terverein PC | -VAB     |                                                               |   |                                    |         |
|------------------|--------------|----------|---------------------------------------------------------------|---|------------------------------------|---------|
| Datei Bearbeiten | Stammdaten   | Finanzen | Auswertungen                                                  |   |                                    |         |
| $\sim 1$         |              | 👝 🗈      | Standardauswertungen                                          | ► |                                    |         |
|                  |              |          | Individualauswertungen                                        | • | Adressetiketten                    | ≯       |
|                  |              |          | Serienbriefe                                                  | ► | Karteilkarten<br>Mitgliedsausweise | )<br> } |
|                  |              |          | E-Mails verschicken (Massen-Mails)                            |   | Variable Listen                    | ►       |
|                  |              |          | Statistiken<br>Grafiken                                       | • | Infopost                           | •       |
|                  |              |          | Absummierung der Mitglieder<br>Verwaltungsdaten<br>Protokolle | + |                                    |         |

PC-VAB Dokumentation – "die 10 wichtigsten Fragen des Anwenders zu PC-VAB"

## 8.2. Auswertungen - Mitgliederliste

Die Mitgliederliste 410 beinhaltet folgende Angaben:

| MITGLNR. | NAME              | STRASSE          | MZKZ 1 | G GEBDATUM   | A/BS | ZAHLART    | BANKVERBINDU | NG          |
|----------|-------------------|------------------|--------|--------------|------|------------|--------------|-------------|
|          | ZUSATZBEZEICHNUNG | PLZ/ORT          | MZKZ 2 | S EINDATUM   |      | TERMIN     | BANKLEITZAHL | KONTO-NR.   |
|          | TITEL             |                  |        |              |      |            |              |             |
|          |                   |                  |        |              |      |            |              |             |
|          |                   |                  |        |              |      |            |              |             |
| 1        | Mustermann Josef  | Gartenstrasse 15 | 1      | м 15.03.1954 | 00/1 | DTA-Einzug | Santander Co | nsumer Bank |
|          |                   | 55257 Budenheim  |        | A 01.01.1999 | 99/1 | jährlich   | 310 108 33   | 0000123456  |
|          |                   |                  |        |              |      |            |              |             |

| VPC-VAB - Musterverein PC-VAB        |                                                                |     |                                                                                                    |
|--------------------------------------|----------------------------------------------------------------|-----|----------------------------------------------------------------------------------------------------|
| Datei Bearbeiten Stammdaten Finanzen | Auswertungen                                                   |     |                                                                                                    |
| 6 🔗 🖉 📙 🖻 🔁                          | Standardauswertungen<br>Individualauswertungen<br>Serienbriefe |     | Persönliche Daten kurz<br>Persönliche Daten lang<br>Pers. Daten zusätzliche MzKz<br>Mitgliederliste 410 (Sonderauswertung) |
|                                      | E-Mails verschicken (Massen-Mails)<br>Statistiken<br>Grafiken  | •   | Pers. Daten Beiträge<br>Bank-/Sparten-Klassendaten<br>Beitragsdaten kurz                                                   |
|                                      | Absummierung der Mitglieder<br>Verwaltungsdaten<br>Protokolle  | ) - | Beitragsdaten lang<br>Mitgliederblatt/Grundbuch<br>Zahlungspfl. MitglNr.                                                   |
|                                      |                                                                |     | Ehrungen<br>Funktionäre                                                                                                    |

Wählen Sie die Funktion "Auswertungen" – "Standardauswertung" – "Mitgliederliste 410"

PC-VAB Dokumentation – "die 10 wichtigsten Fragen des Anwenders zu PC-VAB"

# 8. Wie erzeuge ich eine Auswertung?

### 8.2 Auswertungen - Mitgliederliste

▼ Steigend ▼

Steigend
Steigend

🗙 Abbrechen 🛛 ? <u>H</u>ilfe

ortieren

Bitte legen Sie eine, bis zu dreifach gestaffelte Sortierfolge (steigend oder fallend) fest.

Wählen die Sortierfolge

Bestätigen Sie mit "OK"

1. Sortierfolge

2. Sortierfolge

Name

Mitglieds-Nummer

Sortierfolge und Sortierrichtung

1. Sortierfolge Mitglieds-Nummer 2. Sortierfolge Mitglieds-Nummer

3. Sortierfolge Mitglieds-Nummer

🗸 ок

Buchungsliste.

TIPP:

Ihrer

| Selektion von/bis   |            |            |       | Selektion von/bis                                         |
|---------------------|------------|------------|-------|-----------------------------------------------------------|
| Mitglieds-Nummer    |            | 9999999999 | Und 💌 | Hausbank Alle Bankverbindungen des Verein 🔽 Und 💌         |
| Nachname (10 Z.)    |            | 6666666666 | Und 💌 | Geschl-Kennz. männlich 💌 unbekannt 💌 Und 💌                |
| Vorname (10 Z.)     |            | 666666666  | Und 💌 | Rechnungs-Kz. DTA/XML-Ein: 💌 keine Faktura 💌 Und 💌        |
| Zusatzbez. (10 Z.)  |            | 666666666  | Und 💌 | Terminschlüssel jährlich 💌 monatlich 💌 Und 💌              |
| Beruf (10 Zeichen)  |            | 666666666  | Und 💌 | Anredeschl. keine Anrede 💌 Familie 💌 Und 💌                |
| Land/Postleitzahl   |            | 666 99999  | Und 💌 | Sparte 00 Hauptverei 💌 99 Pseudospa 💌 Und 💌               |
| Wohnort (10 Z.)     |            | 8888888888 | Und 💌 | Beitragsklasse 1 Eltern 💌 9 Beitragsfrei 💌 Und 💌          |
| Geburtsdatum        | 01.01.1880 | 30.01.2009 | Und 💌 | Status Verein kein Status 💌 passiv 💌 Und 💌                |
| Eintrittsdatum      | 01.01.1880 | 30.01.2009 | Und 💌 | Mahnkennz. keine Mahnun 💌 3. Mahnstufe 💌 Und 💌            |
| Sonderdatum         | 01.01.1880 | 31.12.2011 | Und 💌 |                                                           |
| Austrittsdatum      | 01.01.1880 | 30.01.2009 | Und 💌 | 🔽 Das Kennzeichen Ehrenmitglied ist gesetzt 🛛 🗸 🔽         |
| Letzte Bearbeitung  | 01.01.1880 | 30.01.2009 | Und 💌 | 🔽 Das Kennzeichen Ehrenmitglied ist nicht gesetzt 🛛 Und 💌 |
| Mehrzweck-Kz. 1     |            | 6666666666 | Und 💌 |                                                           |
| Mehrzweck-Kz. 2     |            | 8666666666 | Und   | Zusätzliche Infodaten sind vorhanden                      |
| Bankleitzahl        | 00000000   | 99999999   | Und 💌 | Individueller Verwendungszweck ist vorhanden     Und      |
| Kontonummer         | 0000000000 | 9999999999 | Und 💌 | Das Kennzeichen individueller Zweck ist gesetzt           |
| Zahlungspfl. Mitgl. |            | 9999999999 | Und 💌 | Das Kennzeichen individ. Zweck ist nicht gesetzt          |
| BIC                 |            | 7////////  | Und 💌 |                                                           |

Hier können Sie entscheiden, welche Mitglieder auf der Auswertung erscheinen sollen.

### z.B.

Sie möchten eine Mitgliederliste nur mit Mitgliedern aus der Sparte 03 Bodenturnen, so erfassen Sie:

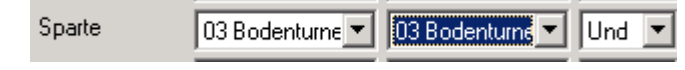

Bestätigen Sie Ihre Auswahl mit "OK"

Möchten Sie aber uneingeschränkt alle Mitglieder auf Ihrer Auswertung, so bestätigen Sie die Selektionsmaske ohne weitere Veränderungen mit "OK"

| uckeinrich     | tung                            | 12 B           |
|----------------|---------------------------------|----------------|
| Drucker        |                                 |                |
| <u>N</u> ame:  | HP Officejet Pro K8600 Series   | Eigenschaften  |
| Status:        | Wenig Toner; 0 Dokumente warten |                |
| Typ:           | HP Officejet Pro K8600 Series   |                |
| Standort:      | IP_192.168.100.52               |                |
| Kommenta       | r.                              |                |
| Papier         |                                 | Orientierung   |
| <u>G</u> röße: | A4                              | Hochformat     |
| <br>Quelle:    | Automatisch auswählen           | A C Querformat |
| Netzwerk.      |                                 | OK Abbrechen   |

Wählen Sie über das Auswahlmenü den Drucker aus, auf dem Sie drucken wollen.

Bestätigen Sie die Druckeinrichtung mit "OK"

### Hinweis:

chen

Der Druck startet nicht automatisch! Hier wird nur der Drucker für die spätere Druckvorschau eingerichtet!

# 8. Wie erzeuge ich eine Auswertung?

## 8.2 Auswertungen - Mitgliederliste

| V Drucken - Druckvorschau<br>Datei Ansicht | u                                  | 158,74 Seite 1 voi                  | n2                                     |                                        |                        |                              |                           |
|--------------------------------------------|------------------------------------|-------------------------------------|----------------------------------------|----------------------------------------|------------------------|------------------------------|---------------------------|
| MUSTERVEREI<br>TEST PC-VAB                 | N PC-VAB<br>19.04.2010             | vn: 999 .                           | MITGLIEDERLISTE 4<br>1. SORTIERFOLGE ( | :10<br>S) MITGLIEDS-NUMM               |                        |                              | SEITE: 1<br>26.10.2012    |
| MITGLNR.                                   | NAME<br>ZUSATZBEZEICHNUNG<br>TITEL | STRASSE<br>PLZ/ORT                  | MZKZ 1<br>MZKZ 2                       | G GEBDATUM A/BS<br>S EINDATUM          | ZAHLART<br>TERMIN      | BANKVERBINDU<br>BANKLEITZAHI | NG<br>KONTO-NR.           |
| 1                                          | Müller Josef<br>Dr.                | Vordergasse 10<br>70499 Stuttgart   |                                        | M 24.04.1954 00/1<br>A 01.01.1980 03/1 | DTA-Einzug<br>jährlich | Kreissparkas<br>604 500 50   | se Ludwigsb<br>0000929624 |
| 2                                          | Flagnär Helmuth                    | Ahernallee 17/2<br>71328 Waiblingen |                                        | M 15.03.1996 00/1<br>A 01.01.2000 02/2 | DTA-Einzug<br>halbj.   | Raiffbk Ober<br>600 697 27   | stenfeld<br>0003693902    |

### Druckvorschau:

Sie erhalten eine Druckvorschau Ihrer Mitgliederliste. Sie können diese nun kontrollieren, drucken und/oder speichern.

# Sichern Sie regelmäßig

### Sichern Sie Ihren Datenbestand bevor Sie

- a) systemrelevante Änderungen durchführen (z.B. Update, Datenimport, Umstellung auf SEPA, PC-Wechsel, etc.)
- b) nach umfangreichen Änderungen und Neuanlagen von Mitgliedern

### Wiederherstellungssystem erstellen

Diese Funktion sollte IMMER vor PC-VAB-Update oder PC-Wechsel durchgeführt werden.

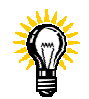

Für den Datentausch verwenden Sie

 $\rightarrow$  Gesamtbestand sichern/Datensicherung auf lokalen Datenträger

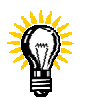

Für die Systemrettung und die Systemsicherung verwenden Sie zusätzlich

(Achtung: Nicht geeignet für die Datenweitergabe)

 $\rightarrow$  Wiederherstellungssystem erstellen

### 9.1 Gesamtbestand sichern

Ausgang für diese Aktionen ist der "Start-Bildschirm" Öffnen Sie in der Menüleiste das Register Datei

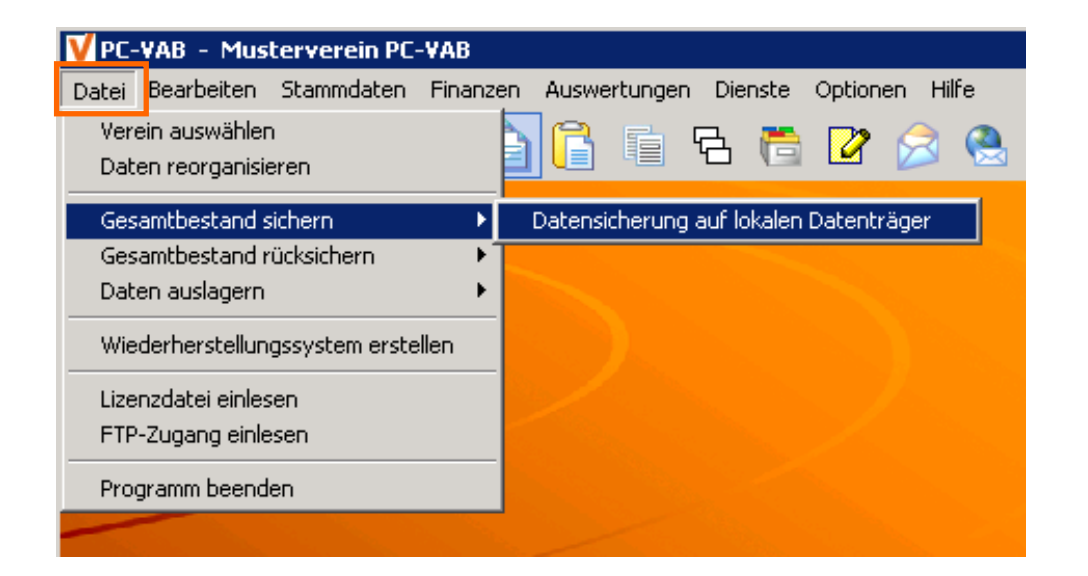

Starten Sie die Funktion unter "Datei" – "Gesamtbestand sichern – "Datensicherung auf lokalen Datenträger"

### 9.1.1 Gesamtbestand sichern – Festlegung Speicherort, Fertigstellung

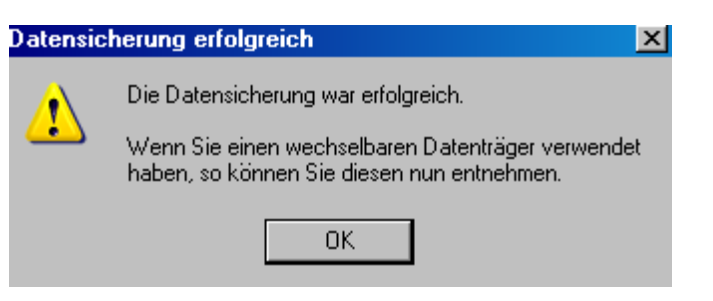

Wählen Sie das gewünschte Laufwerk/Verzeichnis für die PC-VAB Datensicherung aus. Dies kann auch USB-Stick oder eine externe Festplatte sein. Das direkte Kopieren auf CD-ROM funktioniert hier im Regelfall nicht. Bestätigen Sie mit "OK"

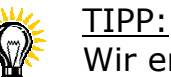

Wir empfehlen die Datensicherung immer unter C:\PC-VAB\Backup abzuspeichern und später auf CD-ROM / USB-Stick zu kopieren

Den Hinweis für die erfolgreiche Datensicherung können Sie mit "OK" bestätigen. Nun befindet sich die Datensicherung auf dem von Ihnen gewählten Laufwerk/Verzeichnis und setzt sich aus zwei Dateien zusammen; siehe Beispiel unten

| Name 🔺                                   | Größe | Тур       |
|------------------------------------------|-------|-----------|
| 🖬 \$9999\$_0001_090318_1429_CONT_000.VAB | 1 KB  | VAB-Datei |
| S9999S_0001_090318_1429_SAVE_001.VAB     | 55 KB | VAB-Datei |

## 9.2 Wiederherstellungssystem erstellen

Ausgang für diese Aktionen ist der "Start-Bildschirm" Öffnen Sie in der Menüleiste das Register Datei

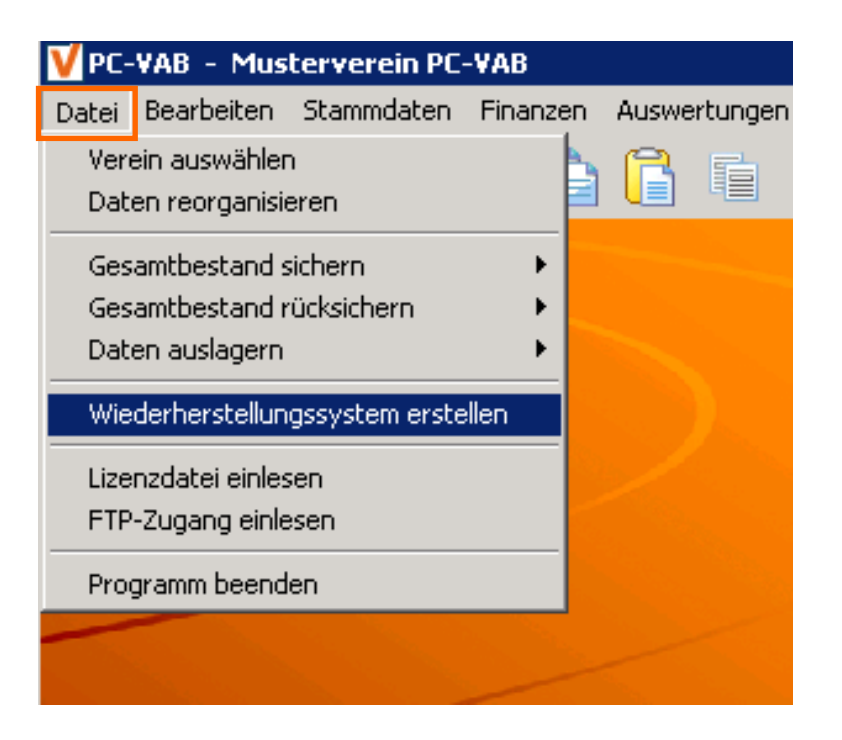

Starten Sie die Funktion unter "Datei" – "Wiederherstellungssystem erstellen

9.2.1 Wiederherstellungssystem erstellen – Festlegung Speicherort, Fertigstellung

| Wiederherstellungssystem erstellen         Image: State of the state of the st | Bestätigen Sie                            | mit "Ja"                         |
|----------------------------------------------------------------------------------------------------|-------------------------------------------|----------------------------------|
| Wiederherstellungssystem erzeugen<br>Hinweis<br>Dieser Assistent erzeugt ein Wiederherstellungssystem der PC-VA<br>Programmdateien mit allen Unterverzeichnissen in das als Verzeich<br>angegebene Verzeichnis kopiert.<br>Analog geschieht dies mit den Datenverzeichnissen.<br>Für den Fall, dass die PC-VAB nicht mehr startbar ist, können so die<br>Datenstrukturen wieder manuell hergestellt werden.                                                                                                    | B. Dabei werden die<br>hnis für Programme | Bestätigen Sie mit "Start"       |
| Beachten Sie hierzu bitte auch den Hilfetext.<br>Verzeichnisse<br>Verzeichnis für Programme C:\Rescue_PC-VAB\Programm'<br>Verzeichnis für Daten C:\Rescue_PC-VAB\Daten                                                                                                    | ?<br>?<br>X Abbrechen <u>? H</u> ilfe     | Vorgang wird automatisch beendet |

# 10. Wo bekomme ich Hilfe (Tipps) zu PC-VAB?

10.1 Bei Fragen rund um PC-VAB empfehlen wir folgende Vorgehensweise:

- Lesen Sie vorab die vorliegende Dokumentation "10- Fragen des Anwenders zu PC-VAB 3x" (Diese befindet sich zusätzlich im PDF-Format auf Ihrer Programm-CD-ROM oder im Verzeichnis \pc-vab\themen auf Ihrem PC-System)
- 2. Nutzen Sie die "Online-Hilfe" Funktion in PC-VAB

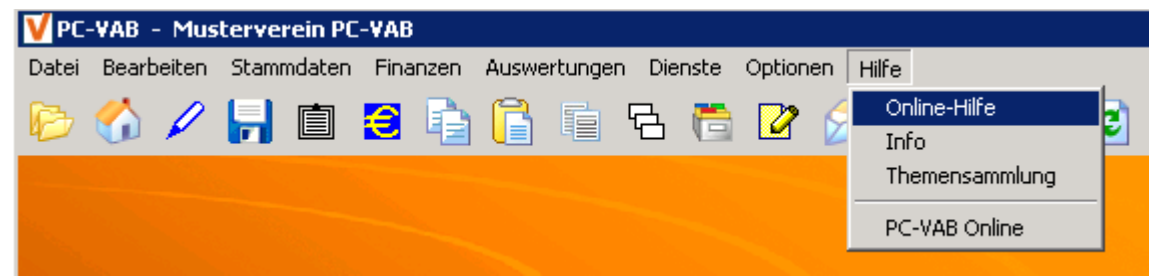

Ausgang für diese Aktionen ist der "Start-Bildschirm"

Hier können Sie über eine Index-Suche oder über die Eingabe eines Suchwortes unter dem Reiter "Suchen" Hilfe bzw. Tipps erhalten

- 3. Aufruf Themensammlung unter Hilfe Themensammlung oder direkt die PDF-Dokumente im Internet unter <u>www.pc-vab.de</u> – Hilfe/Support
- 4. und natürlich bei Ihrem Lizenzgeber/Kundenbetreuer
- 5. Persönliche Betreuung durch Ihren Betreuer/Lizenzgeber

Stempel / Informationen zum Betreuer/Lizenzgeber

## 10.1.1 Wichtige Angaben zur schnellen Hilfe

Zur schnellen Problembehebung und Hilfestellung teilen Sie ihrem persönlichen Betreuer/Lizenzgeber bitte die folgenden Informationen mit:

- Seit wann tritt das Problem auf? (z.B.: Betriebssystem- bzw. PC-Wechsel?)
- Was wollen Sie mit PC-VAB erreichen bzw. welches Ziel wird verfolgt (z.B. Beitragseinzug, Auswertungen, etc.)?
- Bis wann soll das oben genannte Ziel erreicht werden?
- Welches Windows-Betriebssystem wird genutzt?
- Welche PC-VAB Version (Nummer + Datum) wird genutzt?
- Datenverzeichnis des Benutzers (evtl. Bildschirm-Ausdruck)?
- Wie lautet der Installationspfad der PC-VAB?
- Welche Rechte hat der Anwender? (z.B. Administrator, Hauptbenutzer, etc.)
- Welcher Lizenzcode wird verwendet (z.B. K123456S-0001)?
- Ggf. eine Datensicherung/Auslagerung aushändigen, damit die Analyse des Vorgangs beschleunigt werden kann

# Anhang I.a) Mandate drucken

- + bei nachträglicher Mandatserteilung
- + zu Archivierungszwecken
- + Verschiedene Optionen möglich (echter Druck oder als Datei in verschiedenen Formaten, z.B. PDF, etc.)

# I. a) Mandate drucken

### Ausgang für diese Aktion ist der "Start-Bildschirm"

Öffnen Sie in der Menüleiste das Register "Finanzen" – "Mandate für SEPA Lastschrift" – "Mandate drucken"

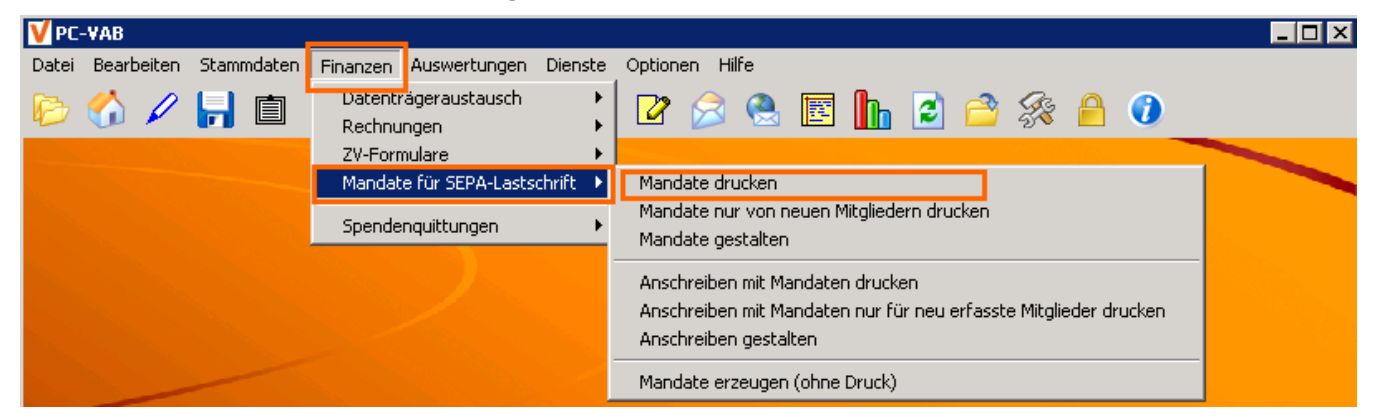

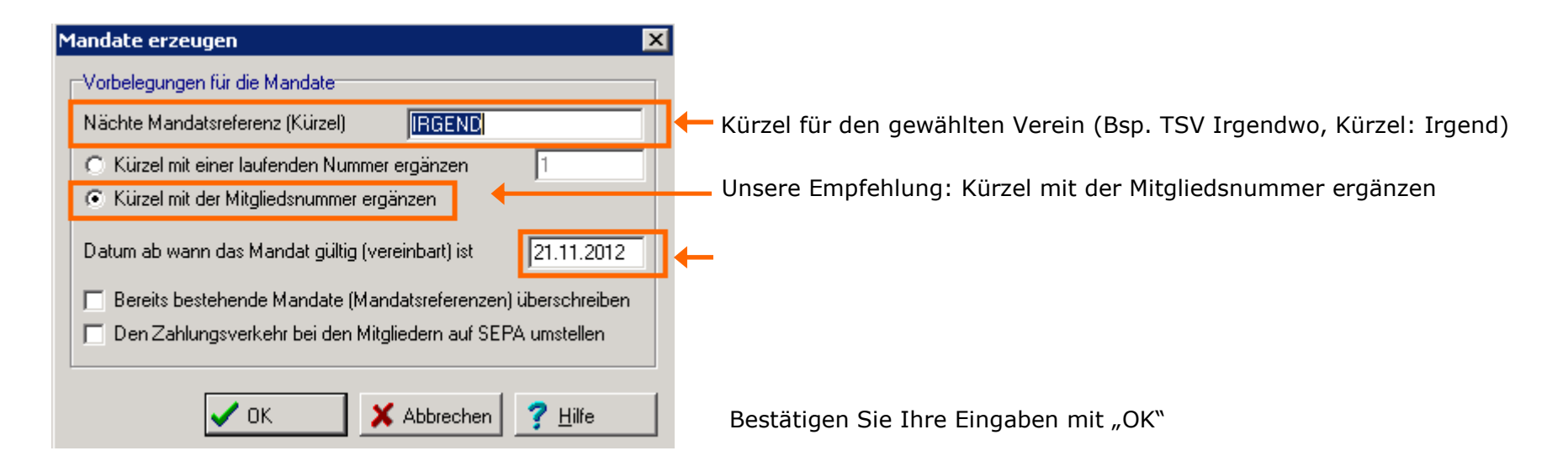

PC-VAB Dokumentation – "die 10 wichtigsten Fragen des Anwenders zu PC-VAB" © Schäfer VAB Ges. für EDV-Lösungen GmbH

| Bitte legen Sie eine, bis zu dreifach gestaffelte<br>Sortierfolge (steigend oder fallend) fest. |                             |              |  |  |  |
|-------------------------------------------------------------------------------------------------|-----------------------------|--------------|--|--|--|
| Sortierfolge und                                                                                | Sortierrichtung             |              |  |  |  |
| 1. Sortierfolge                                                                                 | Mitglieds-Nummer            | ▼ Steigend ▼ |  |  |  |
| 2. Sortierfolge                                                                                 | Mitglieds-Nummer 💽 Steigend |              |  |  |  |
| 3. Sortierfolge                                                                                 | Mitglieds-Nummer            | ▼ Steigend ▼ |  |  |  |
|                                                                                                 |                             |              |  |  |  |

Wählen und bestätigen Sie mit "OK" die Sortierfolge Ihrer Auswertung

| 5 | elektionen          |                     |                   |            |          |                       |                         |                     |       |     |    | X             |
|---|---------------------|---------------------|-------------------|------------|----------|-----------------------|-------------------------|---------------------|-------|-----|----|---------------|
| Ē | Feld-Selektionen W  | eitere Mitgliederda | ten   Ehrungen ur | nd Funktii | onäre    | Listen-Selektion      | 1                       |                     |       |     |    |               |
|   | -Selektion von/bis- |                     |                   |            | _        | ·<br>−Selektion von/b | is                      |                     |       |     | /  | ок            |
|   | Mitglieds-Nummer    |                     | 9999999999        | Und        | -        | Hausbank              | Alle Bankverbindur      | ngen des Verein: 🔻  | Und 💌 |     | ~  |               |
|   | Nachname (10 Z.)    |                     | 888888888         | Und        | -        | GeschlKennz.          | männlich 💌              | unbekannt 💌         | Und 💌 | -   | ~  | Abbrechen     |
|   | Vorname (10 Z.)     |                     | 8666666666        | Und        | -        | Rechnungs-Kz.         | DTA/XML-Ein: 🔻          | keine Faktura 🔻     | Und 💌 |     | ž  | Laden         |
|   | Zusatzbez. (10 Z.)  |                     | 886866666         | Und        | <b>न</b> | Terminschlüssel       | jährlich 💌              | monatlich 🔻         | Und 🔻 |     |    | Speichern     |
|   | Beruf (10 Zeichen)  |                     | 886866666         | Und        | <b>न</b> | Anredeschl.           | keine Anrede 💌          | Familie 🔻           | Und 🔻 | l E |    | 1             |
|   | Land/Postleitzahl   |                     | 66 99999          | Und        | <b>न</b> | Sparte                | 00 Sparte/Abt 💌         | 99 Pseudospa 🔻      | Und 🔻 |     | Σ. | Zähler        |
|   | Wohnort (10 Z.)     |                     | 888888888         | Und        | ਜ        | Beitragsklasse        | 1 Beitragsbeze 🔻        | 9 Beitragsfrei 🔻    | Und 🔻 | •   | ?  | <u>H</u> ilfe |
|   | Caburtadatum        | 01.01.1000          | 20.11.0010        | l e        |          | Charles Marsin        |                         |                     |       | -   |    |               |
|   | Gebunsdatum         |                     | 20.11.2012        | Und        | 4        | status verein         | kein Status 💌           | passiv 💌            | Und 💌 |     |    |               |
|   | Eintrittsdatum      | 01.01.1880          | 20.11.2012        | Und        | <u> </u> | Mahnkennz.            | keine Mahnun 💌          | 3. Mahnstufe 💌      | Und 💌 |     |    |               |
|   | >>eigene Bez.>>     | 01.01.1880          | 31.12.2014        | Und        | -        | 🔲 Das Kennze          | ichen Ehrenmitglied     | ist gesetzt         | Und 💌 |     |    |               |
|   | Austrittsdatum      | 01.01.1880          | 20.11.2012        | Und        | -        | 🔲 Das Kennze          | ichen Ehrenmitglied     | ist nicht gesetzt   | Und 💌 |     |    |               |
|   | Letzte Bearbeitung  | 01.01.1880          | 20.11.2012        | Und        | -        | 🔲 Zusätzliche I       | nfodaten sind vorha     | nden                | Und 💌 |     |    |               |
|   | Mehrzweck-Kz. 1     |                     | 8666666666        | Und 1      | ਜ        | 🗖 Es ist eine ai      | ultiae E-Mail-Adresse   | vorhanden           | Und 💌 |     |    |               |
|   | Mehrzweck-Kz. 2     |                     | BBBBBBBBBBB       | Und 1      | ╡║       | Esist keine           | ni iltine E-MailAdressi | e vorhanden         |       |     |    |               |
|   |                     |                     |                   |            |          | 1 20 10 10 10         |                         |                     |       |     |    |               |
|   | Bankleitzahl        | 00000000            | 99999999          | Und        | -        | 🔲 Es ist eine Fr      | AX-Nummer (Telefax      | priv.) vorhanden    | Und 💌 |     |    |               |
|   | Kontonummer         | 000000000           | 9999999999        | Und        | -        | 🔲 Esist keine I       | FAX-Nummer (Telefa      | x priv.) vorhanden  | Und 💌 |     |    |               |
|   | Zahlungspfl. Mitgl. |                     | 9999999999        | Und        | -        | 🔲 Individueller       | Verwendungszweck        | . ist vorhanden     | Und 💌 |     |    |               |
|   | BIC                 |                     | 7////////         | Und        | -        | 🔲 Das Kennze          | ichen individueller Z   | weck ist gesetzt    | Und 💌 |     |    |               |
|   | Lastschr. Sequenz   | wiederkehr. 💌       | letztmalig 💌      | Und        | -        | 🔲 Das Kennze          | ichen individ. Zweck    | ; ist nicht gesetzt | Und 🔻 |     |    |               |
|   |                     |                     | ,                 |            |          |                       |                         |                     | ,     |     |    |               |

Hier können Sie Ihre Mitglieder selektieren. Dieser Vorgang wird im Punkt 7.3.1.1 näher erklärt.

## Anhang I. a) Mandate drucken

| Mandate auswählen                                                                                                    | V Ausgabe-Einstellungen                                                                                                    | V Yorschau                                                                                                    |
|----------------------------------------------------------------------------------------------------|----------------------------------------------------------------------------------------------------|----------------------------------------------------------------------------------------------------|
| Suchenin       Volagen       Image: Constraint of the SEPA-Lastschrift.md         Suchenin       Image: Image: Constraint of the SEPA-Lastschrift.md       Image: Constraint of the SEPA-Lastschrift.md         Verrendele D.       Image: Constraint of the SEPA-Lastschrift.md       Image: Constraint of the SEPA-Lastschrift.md         Verrendele D.       Image: Constraint of the SEPA-Lastschrift.md       Image: Constraint of the SEPA-Lastschrift.md         Verrendele D.       Image: Constraint of the SEPA-Lastschrift.md       Image: Constraint of the SEPA-Lastschrift.md         Verrendele D.       Image: Constraint of the SEPA-Lastschrift.md       Image: Constraint of the SEPA-Lastschrift.md         Verrendele D.       Deteigane: Constraint of the SEPA-Lastschrift.md       Image: Constraint of the SEPA-Lastschrift.md         Verrendele D.       Deteigane: Constraint of the SEPA-Lastschrift.md       Image: Constraint of the SEPA-Lastschrift.md         Verrendele D.       Deteigane: Constraint of the SEPA-Lastschrift.md       Image: Constraint of the SEPA-Lastschrift.md         Verrendele D.       Deteigane: Constraint of the SEPA-Lastschrift.md       Image: Constraint of the SEPA-Lastschrift.md         Verrendele D.       Deteigane: Constraint of the SEPA-Lastschrift.md       Image: Constraint of the SEPA-Lastschrift.md         Verrendele D.       Deteigane: Constraint of the SEPA-Lastschrift.md       Image: Constraint of the SEPA-Lastschrift.md         Verrendele D. </td <td>Ausgabemedium für Mandate auswählen  Ausgabemedium  Ausgabemedium  Ausgabemedium  Ausgabe auf  Ausgabe auf.</td> <td>Med 11 von 11 Von 11 Vo</td> | Ausgabemedium für Mandate auswählen  Ausgabemedium  Ausgabemedium  Ausgabemedium  Ausgabe auf  Ausgabe auf. | Med 11 von 11 Von 11 Vo |
| Sie erhalten folgende Auswahl zur<br>Darstellung der Mandate:<br>Internationales Mandat für SEPA-Lastschrift.mdl                                                                                                    | Unsere Empfehlung: Prüfen Sie<br>den Druck über "Vorschau"                                                                                                    | Ich ermächtige den Musterverein PC-VAB Zahlungen, (insbesondere Mitgliedsbeiträge) von meinem Konto mittels Lastschrift einzuziehen. Zugleich weise ich mein Kreditinstitut an, die von dem Musterverein PC-VAB auf mein Konto gezogenen Lastschriften einzulösen.         Image: State State Stat                                                           |
| 📾 Mandat für SEPA-Lastschrift in Briefform.mdl                                                                                                    |                                                                                                    | Vereinbarten Bedingungen.         Kontoinhaber:       Musterfrau Mina         Straße/Anschrift:       Mustergass e 0815         PLZ und Ort:       74321 Bietigh-Bissingen         Kreditinstitut:       BBK Stuttgart         BIC:       MARKDEF1600         IBAN:       DE546000000000000000000000000000000000000                                                                                                    |